# 聖約翰科技大學

環保暨安全衛生系統使用手册簡介

V.2.0

| <u> </u> | •  | 簡介3                      |    |
|----------|----|--------------------------|----|
|          | 1. | 流程説明                     | 4  |
|          | 2. | 登錄系統説明                   | 5  |
| <u> </u> | •  | 【職災申報】                   |    |
|          | 1. | 各單位助理填表程序                | 6  |
|          | 2. | 主管審核程序                   | 9  |
|          | 3. | 退件處理程序                   | 10 |
| Ξ·       | •  | 【每月員工人數填報】11             |    |
|          | 1. | 各單位助理填表程序                | 11 |
|          | 2. | 主管審核程序                   | 12 |
|          | 3. | 退件處理程序                   | 13 |
| 四、       | •  | 【實驗室數量及性質統計】14           |    |
|          | 1. | 各單位助理填表程序                | 14 |
|          | 2. | 各實驗室負責人填表程序              | 16 |
|          |    | I. 《實驗室每日點檢報表》           | 16 |
|          |    | A. 『實驗室每日點檢報表』設定         | 16 |
|          |    | B. 『實驗室每日點檢報表』填報         | 18 |
|          |    | II. 《實驗室機械設備定期維護保養紀錄》    | 19 |
|          |    | A. <b>設定</b> 實驗室内機械/設備清册 | 19 |
|          |    | B. <b>修改</b> 實驗室内機械/設備   | 20 |
|          |    | C. 定期 <b>維護保養</b> 紀錄     | 20 |
|          |    | III. 《每月原物料使用量填報》        | 21 |
|          |    | IV. 《每月廢棄物產生量填報》         | 22 |
|          |    | V. 各表單填報狀況介面介紹           | 23 |
|          | 3. | 主管審核程序                   | 24 |
|          | 4. | 退件處理程序                   | 26 |
| 五、       | •  | 系統管理者操作/設定27             |    |
|          | 1. | 人員權限設定                   | 27 |
|          | 2. | 點檢種類/項目設定                | 28 |
|          | 3. | 廢棄物種類設定                  | 30 |
|          | 4. | 原物料管理                    | 32 |
|          | 5. | 危險性機設種類/項目設定             | 33 |
|          | 6. | 每月學生人數填報                 | 35 |
|          | 7. | 列印報表                     | 36 |

# 一、 簡介

新版環安統計表填報系統包括【職災申報】、【每月員工人數填報】、【實驗室數量管理】三大部份,其 中【實驗室管理】内含括『實驗室每日點檢報表』、『實驗室機設定期維護保養紀錄』、『每月原物料使 用量/廢棄物産量填報』等功能,以下分别作介紹:

#### 【職災申報】

功能:當職災發生時,予各單位填報之管道 填報者:各單位助理 審核:各單位助理→單位主管 填報時間:當有職災發生時

#### 【每月員工人數填報】

功能:統計各單位每月份的工作人數 填報者:各單位助理 審核:各單位助理→單位主管 填報時間:每月20日至次月5日

#### 【實驗室數量管理】

功能:統計各單位實驗室數量及性質 填報者:各單位助理 審核:無 填報時間:當系上實驗室有所變更時 效益:當系助提報實驗室資料後,會自動將實驗室負責人帶出,進行下列事項填報:

#### 《實驗室每日點檢報表》

功能:實驗室負責人每日檢點之紀錄之統計 填報者:實驗室負責人 審核:實驗室負責人→單位主管 填報時間:每日(假日若無上班可不填報) 效益:可由實驗室負責人自行選用適合該實驗室之點檢項目

#### 《實驗室機械設備定期維護保養紀錄》

功能:實驗室內機械設備定期維護保養紀錄之統計 填報者:實驗室負責人 審核:無 填報時間:依設備定期保養期限(半年 or 一年 or...) 效益:能自行設定保養週期,定按時紀錄保養時間

#### 《每月原物料使用量/廢棄物産量填報》

功能:實驗室内製程所使用之原物料量/廢棄物産生量之統計 填報者:實驗室負責人 審核:實驗室負責人→單位主管 填報時間:每月20日至次月5日 效益:環安組能有效掌握全校實驗室原料使用及所産出之廢棄物産量

#### 1. 流程説明

由<u>系統管理者</u>進行相關人員(單位助理、主管)之權限設定後,各<u>單位助理</u>針對【職災申報】、【每月 員工人數填報】、【實驗室數量管理】三大部份進行填報,當【實驗室數量管理】設定後會帶至各實驗 室負責人,並由<u>實驗室負責人</u>進行實驗室管理填報事宜,最終所有填報資料皆由<u>單位主管</u>審核後歸檔 統計。詳細流程圖如下圖所示(虛線部分為本次尚未更新完成部分):

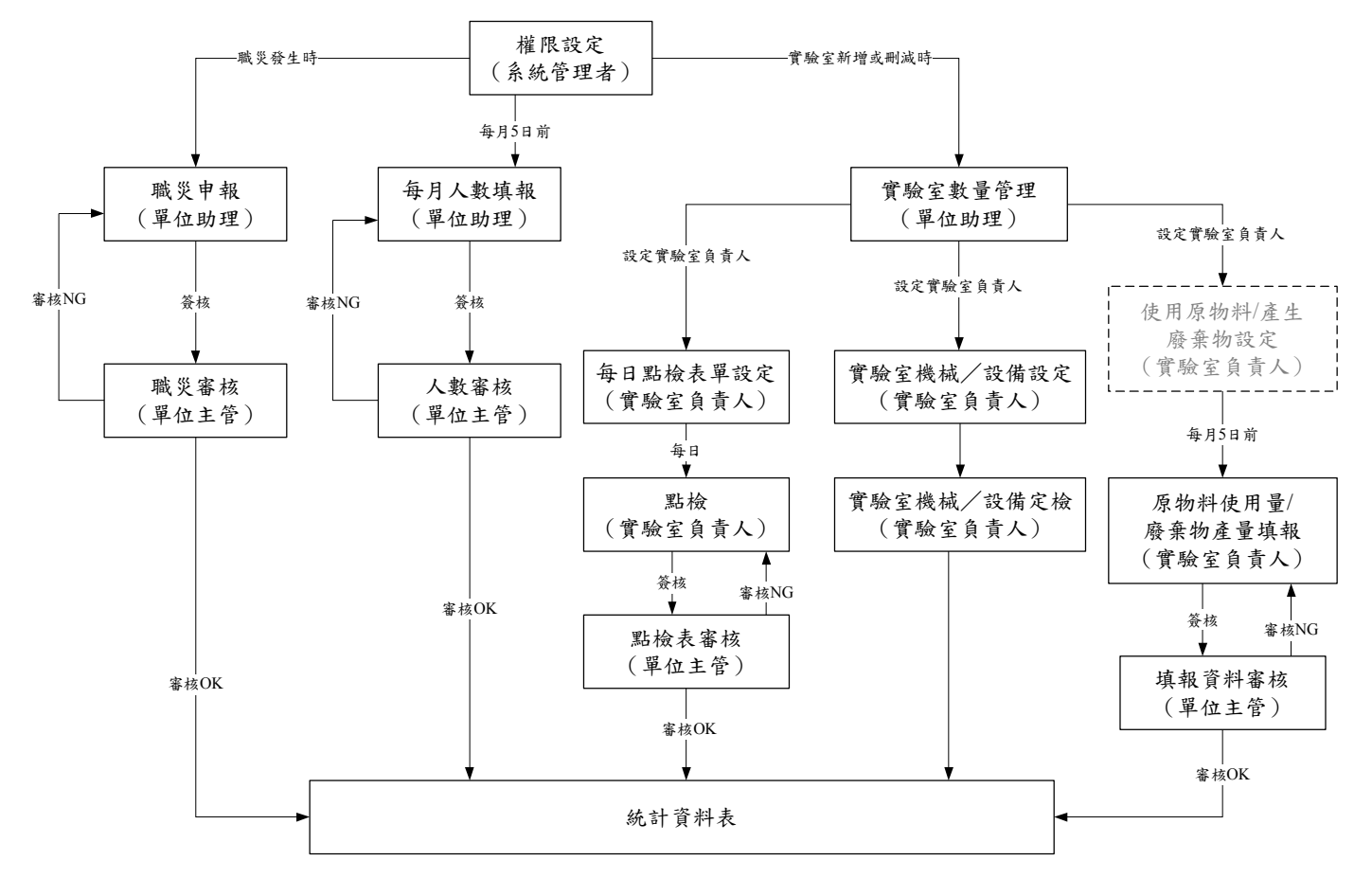

環保暨安全衛生系統流程圖

# 2. 登錄系統説明

系統入口網址:<u>http://163.21.69.91/SjuWebLab/Login.aspx</u>,或上本校首頁→行政單位→總務處→ I. 環安組→環安填報系統(新版)

| St. John's University<br>聖約翰科技大學 | 事務        | 孫組   營繕組   保管組   文書組   出納組   環安組                                                                                                    | き務成    |
|----------------------------------|-----------|----------------------------------------------------------------------------------------------------|--------|
|                                  | R         | Article Article       Article Article       Article Article       Article Article         Sectoremental Protection Soft Sectore         Image: Article Article       Image: Article Article       Image: Article Article         Image: Article Article       Image: Article Article       Image: Article Article         Image: Article Article       Image: Article Article       Image: Article Article         Image: Article Article       Image: Article Article       Image: Article Article         Image: Article Article       Image: Article Article       Image: Article Article         Image: Article Article       Image: Article Article       Image: Article Article         Image: Article Article       Image: Article Article       Image: Article Article       Image: Article Article         Image: Article Article Article       Image: Article Article Article       Image: Article Article Article       Image: Article Article Article Article Article Article Article         Image: Article Article Artic |        |
| 環安組 "                            | 最新消息      |                                                                                                    |        |
| 最新消息                             | 期         | 項目                                                                                                    | 附件     |
| 單位沿革                             | 012-09-17 | 行政決環境保護署預告修正「廢棄物輸入輸出總境轉口管理除法」部分條文草案                                                                                                    | 下载     |
| 工作職掌                             | 012-09-17 | 南台科大師理「全國大事校院「校園何南→部総派読點子王」創意赞奏」,自即日起報名自11月9日<br>前,割理有発程人員講講報名参加。                                                                                                    | 下載     |
| 来伤于両                             | 012-09-04 | 款育部及環保署辦理「101年環保知識技幣損臺賽」,數徑 有各種人員講習報名參加。                                                                                                    | 下載     |
| 意見反應                             | 012-09-04 | 財團注人大亞電纜展發家國產全會辩理 「南方術祥一人文 x 生態環境支吾行動大賞」 · 活動報名期<br>間至10月13日止 · 數磁有発極人員課篇 報名參加 ·                                                                                                    | 下載     |
| 2                                | 012-08-30 | 財團法人臺灣水績能源研究基金會碰裡「Incredible Green Contest」 國際競費活動,活動報名期間至<br>101年10月31日(三)止,接網路系統報名,數確全数節差額聲能與。                                                                                                    | 下載     |
| 校園修繕系統                           | 012-08-28 | 高雄第一科技大學辦理「2012節総原硫論就環境創意大競賽」,自2012年9月7日至9月28日止辦理線<br>上報名,實際鏈續整約各多加。                                                                                                    | 下載     |
| 信件查詢系統                           | 012-08-15 | 労委會辦理「2012年東京使用安全國線研討會」、自即日起報名自顧滿馬止、數理有與極人員歸贈<br>報名                                                                                                    | 下載     |
|                                  | 012-08-15 | 唐基會說理「101年度環境政育30小時研習課程」・共三課次・自即日起報名至調滿爲止,劃迎有與<br>載人員誤贈報名 -                                                                                                    | 下載     |
| 招標公告系統                           | 012-08-15 | 款育節編訂「這用學校之還保法規彙編」· 供學校於實務推動時之參考彼線·                                                                                                    | 下載     |
| 派車查詢系統                           | 012-08-14 | 行政現環境保護審研理「102年度土壤及地下水污染整治基金補捐)助技術開設及獲得訪發専業工作。②開始次作業、自即日起接受報名至9月20日止、請有得起人員躊躇報名。                                                                                                    | 下載     |
|                                  | 012-07-31 | 行政院環境保護署訂定「違反書性化學物質管理法皮罰歸調度教量基準」第六點、第七點及第二點<br>附表                                                                                                    | 下載     |
| 物地国府宋秋                           |           | :                                                                                                    | >>more |
| <sub>舊版</sub> 環安塡報系統             |           |                                                                                                    |        |
| <sub>新版</sub> 璟安塡報系統             |           |                                                                                                    |        |

II. 進入系統輸入帳號密碼(與教職員入口網一致)便可進行操作。

| 聖約翰科技大學<br> ST. JOHN'S UNIVERSIT | -γ |       |             |
|----------------------------------|----|-------|-------------|
| 環安組管理系統登入<br>員Ⅱ號:<br>密碼:<br>登入   |    | 帳密與教職 | 战員入口網一致<br> |

# 二、 【職災申報】

# 1. 各單位助理填表程序

舊版填報系統為每月登錄職災發生情形,但其實校內發生職災的事件並不頻繁,造成各單位每月都要 填報之困擾,故新版系統將職災填報改為發生時才需填報,不僅減少系上每月填報之程序,亦可於職 災發生時詳細紀錄,詳細操作如下:

Ⅰ. 選擇職災申報選項→確認系所權限→點選職災申報→進入填報介面

| 系所助理    | 職災申報                               |
|---------|------------------------------------|
| ▶ 實驗室管理 | 請選擇您的系所權限<br>環保暨安全衛生組 ▼<br>==請選擇== |
| ▶載災申報   | 100次中報 軍制室 環保歴安全衛生組                |
| ▶每月人數填報 | 目前無資料。                             |

#### II. 填報職災相關資料

| 瞮  | 泛申報               |                                                                                                    |   |  |  |  |
|----|-------------------|----------------------------------------------------------------------------------------------------|---|--|--|--|
| 請獲 | 聲擇您的系所權限 □ 軍調<br> | ◎室 ▼ 可依實際情況選擇財物損失、人員傷亡或 財物損失及人員傷亡                                                                                                    |   |  |  |  |
|    | 選擇職災狀況:           | 損物損失及人員傷亡 ≥ 2000-000-000-000-000-000-000-000-000-00                                                                                                    |   |  |  |  |
|    | 災害類型:             | 與有害物等之接觸 🗸                                                                                                    |   |  |  |  |
|    | 媒介物:              | 物質材料 🔹 危險物有害物 👻 有害物 🔽 詳細類型説明如附件                                                                                                    | = |  |  |  |
|    | 財物損失金額:           | 10000                                                                                                    |   |  |  |  |
|    | 實驗(習)室名稱:         | 有害廢棄物暫存區 惟有財物損失者,才需填報此項                                                                                                    |   |  |  |  |
|    | 實驗(習)室場所:         | 卓民樓1樓                                                                                                    |   |  |  |  |
|    | 發生時間:             | 日期: 2012/10/09 三十十 10 時                                                                                                    |   |  |  |  |
|    | 災害發生經過:           | 本災害發生於2012/10/9上午10點左右,A員及B員正要進行酸<br>鹼中和實驗,不料A員不小心將水加入酸液中,引起劇烈化學<br>反應。反應過程中A員手背不甚被灼傷,B員立即通知實驗室老<br>師及救護車,並於上午10點30分左右將A員送至XXX紀念醫院<br>救治。經急救後,A員手背僅受到輕微灼傷並無其它更嚴重傷<br>害。 |   |  |  |  |
|    |                   | 傷亡人 冒清單如下<br>                                                                                                    |   |  |  |  |
| Ø  | 新增傷亡人員            |                                                                                                    |   |  |  |  |
| 魚  | 紙人員傷亡。            | 惟有人員傷亡者,                                                                                                    | 1 |  |  |  |
| 3  | 送出 取消離開 才需填報此項    |                                                                                                    |   |  |  |  |

# III. 填報職災相關資料-傷亡人員填報

|                                        | 傷亡人的                                  | 員清單如下           |                                           |             |
|----------------------------------------|---------------------------------------|-----------------|-------------------------------------------|-------------|
| 傷亡人員姓名:                                | Aд                                    |                 |                                           |             |
| 性别:                                    | 男 🖌                                   |                 |                                           |             |
| 出生年月日:                                 | 70 年8                                 | 月 20 日          |                                           |             |
| 工作經歷年月:                                | 1 年6                                  | ]月              |                                           |             |
| 職種:                                    | 學生 🖌                                  |                 |                                           |             |
|                                        | 受傷部                                   | <u>新</u> 點選新增   | 曾受傷部位增加清單                                 |             |
|                                        | 日前無容約。                                |                 |                                           |             |
| 牛能傷害種類:                                |                                       |                 |                                           |             |
| 失能傷害損失日:                               |                                       |                 |                                           |             |
|                                        | 協亡人員 新増/修改                            |                 | ŧ                                         |             |
| ~~~~~~~~~~~~~~~~~~~~~~~~~~~~~~~~~~~~~~ |                                       |                 |                                           |             |
|                                        |                                       |                 | -                                         |             |
|                                        | 受傷部                                   | 位清單如下           | · 選擇受傷部位後,                                | 點選新增/修改受傷部位 |
|                                        | 選擇受傷部位: ==請選                          | 澤== ✔           | 完成新增                                      |             |
|                                        | 新増/修改 受佛 請選                           | 睪==             |                                           |             |
| 失能傷害種類:                                | ==請選擇== > 臉頰                          |                 |                                           |             |
| 失能傷害損失日:                               |                                       |                 |                                           |             |
|                                        | 傷亡人員新增/ <mark>鎮骨</mark> 上膊            | 協亡人員列           | 表                                         |             |
| 送出 取消離界                                | ····································· |                 |                                           |             |
|                                        | bù<br>bù                              |                 |                                           |             |
|                                        | 受傷部                                   | 位清單如下           |                                           |             |
| 新增受                                    | 傷部位                                   |                 |                                           |             |
| <b>±</b>                               | 14770111<br>(KZ 74                    | 如受傷部位           | 7不只一處,可繼續新                                | 增           |
|                                        |                                       |                 |                                           |             |
| 天能協告催 暫時全失                             |                                       | <u> </u>        |                                           |             |
| 失能傷害損<br>失日<br>3                       |                                       | 填報              | 其傷害種類及損失日                                 | 。詳細説明如附件。   |
| 損失日數說明:<br>確增受傷後時經過-                   | ケ増生純日動容計,ス                            |                 | 旅復工作登口。 伯確句話                              |             |
| 經過之星期日,休(<br>但王金王安子日朝)                 | C頂大阪口数豆配「1<br>関日或事業単位停工日              | 1.及復工後,由        | . [1] [1] [1] [1] [1] [1] [1] [1] [1] [1] |             |
| 日不能工作之日數<br> 害引起之失 <mark>能傷害</mark>    | 。因項報當時木柏桑「<br><del>種類中最高目</del> 數計。   | りないいでいた。見て見ていた。 | 影預伯數子,取局以具該陽                              |             |
| 傷亡人                                    | 員新増/修改 返回                             | 易亡人員列表          |                                           |             |
| 送出 取消離開                                | 目                                     |                 |                                           |             |
|                                        |                                       |                 |                                           |             |
|                                        | 傷亡人!                                  | 員清單如下           |                                           |             |
| 新増傷亡人員                                 | 如傷亡                                   | 人員不只一位          | 7,可繼續新增                                   |             |
| 傷亡人員姓名                                 | 職種                                    |                 |                                           |             |
| A員 學生                                  | 主 暫時全失能                               |                 | 3 修改                                      |             |
| 送出 取消離開                                |                                       |                 |                                           |             |
|                                        |                                       | 網頁訊息            |                                           |             |
|                                        |                                       | 新增修改完           | 6成。                                       |             |
|                                        |                                       |                 |                                           |             |
|                                        | L                                     |                 |                                           |             |

IV. 點選送出按鈕,將填報資料上呈單位主管簽核。(注意:當點選送出後,將無法進行修正。)

| 職災申報                                             |                                                                                                    |
|--------------------------------------------------|----------------------------------------------------------------------------------------------------|
| 請選擇您的系所權限 軍詞                                     |                                                                                                    |
|                                                  |                                                                                                    |
| 選擇職災狀況:                                          | 損物損失及人員傷亡 🖌                                                                                                   |
| 災害類型:                                            | 與有害物等之接觸                                                                                                    |
| 媒介物:                                             | 物質材料 💙 危險物有害物 💙 有害物 💙                                                                                         |
| 財物損失金額:                                          | 10000                                                                                                    |
| 實驗(習)室名稱:                                        | 有害廢棄物暫存區                                                                                                    |
| 實驗(習)室場所:                                        | 卓民樓1樓                                                                                                    |
| 發生時間:                                            | 日期: 2012/10/09 Ш 上午 🗸 10 時                                                                                    |
| 災害發生經過:         新增傷亡人員 <b>堪亡人員姓名</b> A員       學生 | 第頁訊息       ※         ※       送出後將無法修改。(若要修改須由主管退回。)         一確定       取消         一確定       取消          人員清單如下 |
| (送田) 取消離開                                        |                                                                                                    |
| 職災申報<br>請選擇您的系所權限 環份                             | 申報資料會顯示在清單内,可檢視申報資料<br>全面確性及確認該申報項目之審核情形。                                                                     |
| 職災申報<br>災害類型                                     | 媒介物 實驗(習)室名稱 發生日期 審核狀況                                                                                        |
| 與高溫、低溫之接觸                                        | 514 有害物 有害廢棄物暫存區 2012/09/24 審核中 檢視                                                                            |

# 2. 主管審核程序

當單位助理填報送出後,該筆資料會顯示於主管<u>審核各式表單</u>欄中,各單位主管可於此進行各種審 核,程序如下:

I. 選擇審核各式表單選項→確認系所權限→進入審核介面

| 系所單位主管   | 審核各式表單   |                                  |  |
|----------|----------|----------------------------------|--|
| ▶ 審核各式表單 | 請選擇您的系所權 | ₹ ==請選擇==<br>==請選擇==<br>理以期世為進出如 |  |
| ▶登出      |          | 軍訓室                              |  |

Ⅱ. 找到<u>系所職災申報審核狀態</u>列→拉選待審核狀態→確認填報資料→確認審核通過或退件。若多 筆資料審核無誤,可點選待審職災申報全部審核通過按鈕方便作業。

| 審核各式表單                                    |                                                                        |                      |            |  |  |  |
|-------------------------------------------|------------------------------------------------------------------------|----------------------|------------|--|--|--|
| 請選擇您的系所權限 軍訓室                             |                                                                        |                      |            |  |  |  |
| 每日點檢表審核狀態: 待審核 🖌                          |                                                                        |                      |            |  |  |  |
| 此條件下無資料。                                  |                                                                        |                      |            |  |  |  |
| 系所每日人動值朝寨核狀能: 待寨核 🗸                       | 1                                                                      |                      |            |  |  |  |
| 此條件下無資料。                                  | 1                                                                      |                      |            |  |  |  |
|                                           |                                                                        |                      |            |  |  |  |
| 各實驗室每月原物料使用表審核狀態:<br>(1.16/16-71-16-76/01 | 寺審核 🞽                                                                  |                      |            |  |  |  |
| 此條件下無資料。                                  |                                                                        |                      |            |  |  |  |
| 各實驗室每月廢棄物產出表審核狀態:                         | 寺審核 🚩                                                                  |                      |            |  |  |  |
| 此條件下無資料。                                  |                                                                        |                      |            |  |  |  |
| 系所職災申報審核狀態: 待審核 💌                         |                                                                        |                      |            |  |  |  |
| 發生日期 實驗室名稱 戰災狀況                           | 災害發生經過                                                                 | 人員傷亡名單<br>(傷亡類別/損失日) | 審核狀態與備註    |  |  |  |
|                                           | 本災害發生於2012/10/9上午10<br>點左右,A員及B員正要進行                                   |                      |            |  |  |  |
| Ē                                         | 駿鹼中和實驗,不料A員不小<br>心將水加入酸液中,引起劇烈                                         |                      |            |  |  |  |
| 2012/10/09 有害廢棄物 財物損失及<br>上午10時 新友原 人名伊宁  | 化學反應。反應過程中A員手<br>背不甚被灼傷,B員立即通知                                         | A員<br>(暫時全失能 / 3)    |            |  |  |  |
|                                           | 實驗室老師及救護車,並於上<br>午10點30分左右將A員送至                                        |                      | 審核通過<br>退件 |  |  |  |
|                                           | XXX紀念醫院救治。經急救<br>後,A員手背僅受到輕微灼傷<br>#################################### |                      |            |  |  |  |
|                                           | 业無央匕更敵里陽吉。                                                             |                      |            |  |  |  |
| 口田田和朝外代生作和王印图"汉虚旭                         |                                                                        |                      |            |  |  |  |

# 3. 退件處理程序

當單位主管或環安單位覺得職災申報資料有誤,將填報資料退件時,單位助理可由清單列中查看退件案件,再依退件意見修正其填報資料後,送出審核。

Ⅰ. 選擇職災申報選項→確認系所權限→申報清單中被退件之案件→點選修改進入修正介面

| 玄昕盼珊    | 職災申報        |         |          |            |       |    |
|---------|-------------|---------|----------|------------|-------|----|
| ホロージェ   | 請選擇您的系所權限 軍 | 訓室      | ~        |            |       |    |
| ▶實驗室管理  | 職災申報        |         |          |            |       |    |
| 職災申報    | 災害類型        | 媒介物     | 實驗(習)室名稱 | 發生日期       | 審試作規  |    |
| ▶每月人數塡報 | 與有害物等之接觸    | 514 有害物 | 有害廢棄物暫存區 | 2012/10/09 | 退件:   | 修改 |
|         | 墜落、滾落       | 111 原動機 | QQ       | 2012/09/10 | 已審核完成 | 檢視 |
|         |             |         |          |            |       |    |

# II. 依照退件意見修正相關資料後送出。假設職災狀況欲修正者,需將本單删除後重新申報。

| 職災申報                                       |                                                                                             |                                                                                                    |              |
|--------------------------------------------|---------------------------------------------------------------------------------------------|----------------------------------------------------------------------------------------------------|--------------|
| 請選擇您的系所權限 軍訓室                              | ~                                                                                           |                                                                                                    |              |
|                                            | /                                                                                           | 此欄不可修改,如此欄填                                                                                                    | [報有誤者,       |
| 選擇職災狀況: 損物損失                               | 皮人員傷亡 🔽                                                                                     | 需將本單删除後重新職等                                                                                                    | <b>じ</b> 申報。 |
| 災害類型: 與有害物                                 | 等之接觸 🔽                                                                                      |                                                                                                    |              |
| 媒介物: 物質材料                                  | ▶ 危險物有害物                                                                                    | ▶ 有害物 ▶                                                                                                    |              |
| 財物損失金額:                                    |                                                                                             |                                                                                                    |              |
| 實驗(習)室名稱: 有害廢棄                             | 勿暫存區                                                                                        |                                                                                                    |              |
| 實驗(習)室場所: 卓民樓1樓                            | 1                                                                                           |                                                                                                    |              |
| 發生時間: 日期: 20                               | 12/10/09 🛄 上午 🗙 10                                                                          | 0 時                                                                                                    |              |
| 本災害發<br>酸中和實<br>反應。反<br>師及救護<br>救治。經<br>害。 | 生於2012/10/9上午10點左右<br>驗,不料A員不小心將水加入離<br>應過程中A員手背不甚被灼傷,<br>車,並於上午10點30分左右將<br>急救後,A員手背僅受到輕微灼 | <ul> <li>A員及B員正要進行酸</li> <li>該液中,引起劇烈化學</li> <li>B員立即通知實驗室老</li> <li>A員送至XXX紀念醫院</li> <li>J傷並無其它更嚴重傷</li> </ul> |              |
|                                            | 傷亡人員清單如下                                                                                    |                                                                                                    |              |
| 新増傷亡人員                                     |                                                                                             |                                                                                                    |              |
| 傷亡人員姓名 職種                                  | 失能傷害種類                                                                                      | 失能傷害損失日                                                                                                    |              |
| A員 學生                                      | 暂時全失能                                                                                       | 3 修改                                                                                                    |              |
| 送出 删除 取消離開                                 |                                                                                             |                                                                                                    |              |

# 三、 【每月員工人數填報】

# 1. 各單位助理填表程序

▶ 每月人數填報

Ⅰ. 選擇每月人數填報選項→確認系所權限→填報單位員工人數及每月工作日數→儲存→送出。(注意:當點選送出後,將無法進行修正。)

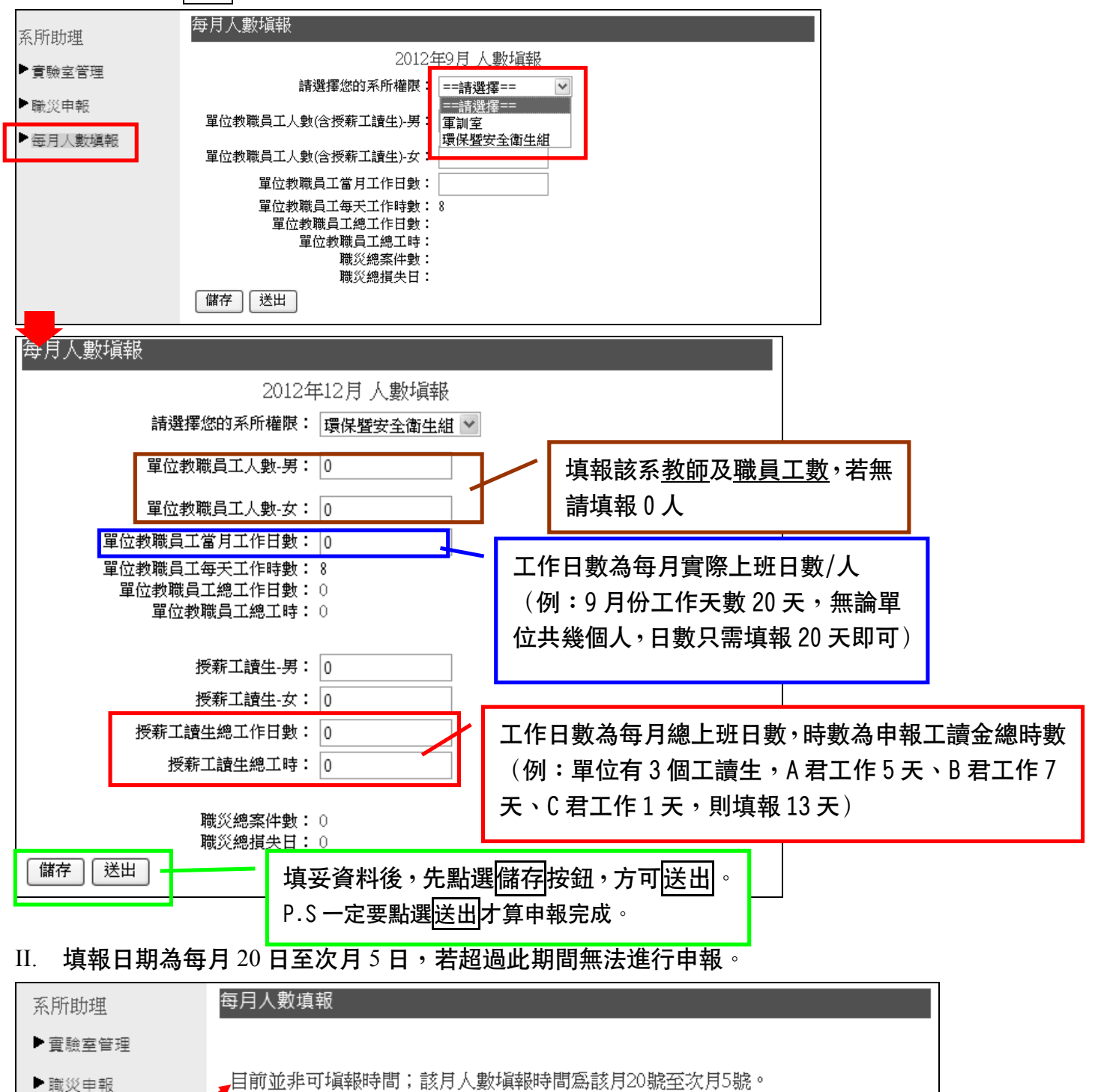

# 2. 主管審核程序

當單位助理填報送出後,該筆資料會顯示於主管<mark>審核各式表單</mark>欄中,各單位主管可於此進行各種審 核,程序如下:

I. 選擇審核各式表單選項→確認系所權限→進入審核介面

| 系所單位主管  | 審核各式表單   |                 |  |
|---------|----------|-----------------|--|
| ▶審核各式表單 | 請選擇您的系所權 | 艮 ==請選擇==       |  |
| ▶登出     |          | 壞味宜女主衛生組<br>軍訓室 |  |

Ⅱ. 找到<u>系所每月人數填報審核狀態</u>列→拉選待審核狀態→確認填報資料→確認審核通過或退件。 若多筆資料審核無誤,可點選待審的每月人數統計全部審核通過按鈕方便作業。

| 審核各式表單                     |                        |             |                                                                    |                 |                 |  |
|----------------------------|------------------------|-------------|--------------------------------------------------------------------|-----------------|-----------------|--|
| 請選擇您的系所權限 護理               | 重教師 🔽 💌                |             |                                                                    |                 |                 |  |
| 每日點檢表審核狀態:待                | 諸審核 🚩                  |             |                                                                    |                 |                 |  |
| 此條件下無資料。                   |                        |             |                                                                    |                 |                 |  |
|                            |                        |             |                                                                    |                 |                 |  |
| 系所每月人數填報審核狀                | 態: 待審核 🚩               |             | 744 ///                                                            | 700 ///         |                 |  |
| 年/月  教職員上  祖<br>年/月  人數(男) | ③、嘱貝山 富月<br>人數(女) 工作日素 | 母犬<br>女工作時數 | ■<br>転災<br>「「「「」」。<br>「」」。<br>「」」。<br>「」」。<br>「」」。<br>「」」。<br>「」」。 | ■<br>■転換<br>■転換 | 審核狀態與備註         |  |
|                            |                        |             |                                                                    |                 | ==請選擇== 💟       |  |
| 2012/9 5 10                | 20                     | 8           | 0                                                                  | 0               | ==請選擇==<br>審核涌過 |  |
|                            |                        |             |                                                                    |                 | 退件              |  |
| 待審的每月人數統計全部                | 部審核通過                  |             |                                                                    |                 |                 |  |
| -<br>各實驗室每月原物料使用:          |                        | *           |                                                                    |                 |                 |  |
| 此條件下無資料。                   |                        |             |                                                                    |                 |                 |  |
|                            |                        |             |                                                                    |                 |                 |  |
| 各實驗室每月廢棄物產出                | 表審核狀態:一待審核             | *           |                                                                    |                 |                 |  |
| 此條件下無資料。                   |                        |             |                                                                    |                 |                 |  |
| 系所職災由朝塞核狀態:                | 待塞核 🗸                  |             |                                                                    |                 |                 |  |
| 此條件下無資料。                   |                        |             |                                                                    |                 |                 |  |

當單位主管覺得申報資料有誤,將填報資料退件時,單位助理可由清單列中查看退件案件,再依退件意見修正其填報資料後,送出審核。

I. 選擇每月人數填報選項→確認系所權限

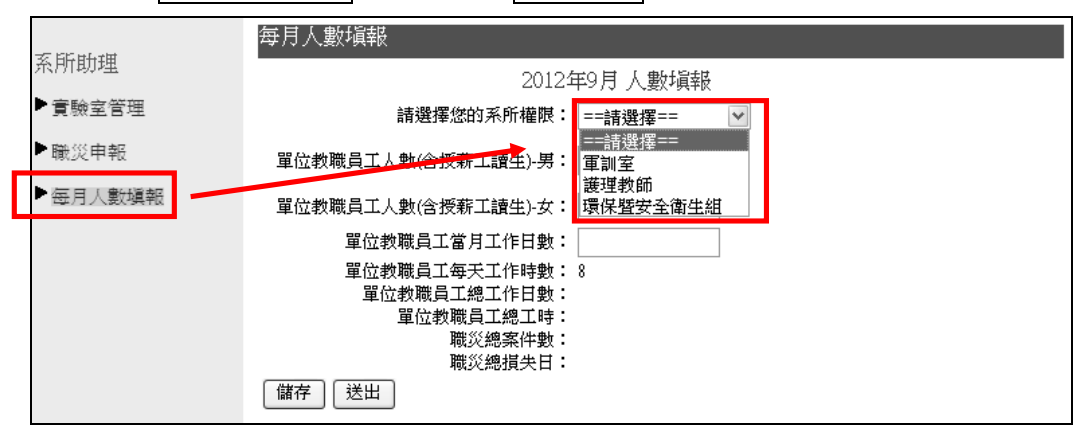

Ⅱ. 可見申報資料上顯示退件狀態,將正確申報資料再填報後儲存→送出。

| 每月人數塡報                       |          |
|------------------------------|----------|
| 20124                        | 年9月 人數塡報 |
| 請選擇您的系所權限:                   | 護理教師 💙   |
| 單位教職員工人數(含授薪工讀生)-男           | 5        |
| 單位教職員工人數(含授薪工讀生)-女:          | 10       |
| 單位教職員工當月工作日數:                | 20       |
| 單位教職員工每天工作時數<br>開始教職員工每天工作時數 |          |
| 单位教職員工業工作口数·<br>單位教職員工總工時:   | 2400     |
| 職災總案件數:                      | 0        |
| 職災總損失日:                      | U        |
| 退件                           |          |

# 四、 【實驗室數量及性質統計】

為管理各單位實驗室數量,故新版環安系統增加了此功能,不僅讓各單位助理能於實驗室新增或删減 時隨時修正,更可讓各實驗室負責人設定日點檢相關項目,自主管理實驗室之機械/設備,避免疏忽 導致危害或意外。

### 1. 各單位助理填表程序

各單位助理需填報該系所有實驗室相關資料,並於系上實驗室有所<mark>變更時</mark>進行更新即可,詳細程序如 下:

I. 選擇實驗室管理選項→確認系所權限→進入管理介面

| 系所助理    |                                                            |
|---------|------------------------------------------------------------|
| ▶ 實驗室管理 | <del>請選擇您的預</del> 所權 <mark>限</mark> 軍訓室 ▼<br>新增實驗室 ==請選擇== |
| ▶職災申報   |                                                            |
| ▶每月人數塡報 | 目前無資料。                                                     |

#### II. 填報職災相關資料

| 實驗室管理<br>請選擇您的系所權限 軍訓室 | V              |       |           |
|------------------------|----------------|-------|-----------|
| 請選擇實驗室類別:              | 化學             |       |           |
| 實驗室名稱:                 | 有害廢棄物暫存區       |       |           |
| 大樓名稱:                  | 卓民樓            |       |           |
| 樓層:                    | 1樓             |       |           |
| 教室號碼:                  | 卓101           |       | 輸入員工號後,需按 |
| 面積:                    | 50(平方公尺)       |       | 確定後才算設定完成 |
| 負責老師:                  | 請輸入員工號 0001610 | 確定 取消 |           |
| 新增/修改 取消離開             |                |       |           |

III. 點選新增/修改按鈕完成登錄。注意:新增後僅能修改「負責老師」及「教室面積」。

| 實驗室管理         |            |
|---------------|------------|
| 請選擇您的系所權限 軍訓室 | ~          |
|               |            |
| 請選擇實驗室類別:     | 化學         |
| 實驗室名稱:        | 有害廢棄物暫存區   |
| 大樓名稱:         | 卓民樓        |
| 樓層:           | 1樓         |
| 教室號碼:         | 卓101       |
| 面積:           | 50 (平方公尺)  |
| 負責老師:         | 吳美慧 更改負責老師 |
| 新增/修改 取消離開    |            |

IV. 當設定完成後如需修改者,至清單列表下點選修改鈕,僅可修正「負責老師」及「教室面積」兩項。如欲修改其它項目者,請先將該實驗室關閉後,再行新增。

| <ul> <li> <u>案所助理</u> </li> <li>         實驗室管理      </li> <li>         ● 實驗空管理      </li> <li>         ● 每月人數塡報      </li> <li>         管籤室管理      </li> </ul> | 曹驗室管理<br>請選擇您的3<br>〔新增實驗證<br>宜驗室禁<br>化學 | ▲ 系所權限 環保暨安全衛生組 ▼ 至 頁別 實驗室名稱 有害廢棄物暫存區 |          | 教室號碼<br>章101 | 面積(平方公)<br>50 | () 負責老師<br>吳美慧  | 督改  |
|----------------------------------------------------------------------------------------------------|-----------------------------------------|---------------------------------------|----------|--------------|---------------|-----------------|-----|
| 請選擇您的系所權限 環保                                                                                                    | 暨安全衛生                                   | 組 🖌                                   |          |              |               |                 |     |
| 請選擇實驗                                                                                                    |                                         | 化學<br>有害廢棄物暫存區                        |          |              |               |                 |     |
| *                                                                                                    | 大樓名稱:卓民樓                                |                                       |          |              |               |                 |     |
| #                                                                                                    | 候酒·<br>收室號碼:                            | म्<br>卓101                            |          | 僅可何          | 修正「負責         | <b>ē老</b> 師」    |     |
|                                                                                                    | 面積:<br>                                 | 50 (平方公尺)<br>吳美慧 更改負責老師               |          | 及「耄          | <b>敗室面積」</b>  | 兩項              |     |
| 新增/修改 關閉實                                                                                                    | 驗室                                      | 取消離開                                  |          |              |               |                 |     |
| 系所助理<br>▶實驗室管理<br>▶職災申報                                                                                                    | 曹鱇室管理<br>請選擇您的3<br>新増實驗3<br>實驗室委        | 系所權限 環保暨安全衛生組 ▼ 額別 實驗室名稱              |          | 教室號碼         | 面積(平方公)       | ₹) 負責老 <b>師</b> | 修改_ |
| ▶每月人數塡報                                                                                                    | 化學                                      | 有害廢棄物暫存區                              | <u>_</u> | 卓101         | 50            | 吳美慧             |     |

### 2. 各實驗室負責人填表程序

確定

當各系系助新增實驗室後,該實驗室負責人即有權限進入該系統進行『實驗室每日點檢報表』、『實驗 室機設定期維護保養紀錄』、『每月原物料使用量/廢棄物産量填報』等功能操作。

#### I. 《實驗室每日點檢報表》

A. 『實驗室每日點檢報表』設定

當進行『實驗室每日點檢報表』填報之前,依實驗室之性質、功能及屬性自行<u>設定</u>適合該實驗室 之點檢表單(當第一次設定完成後,只要表單點檢項目一致者,毋需再進行設定)

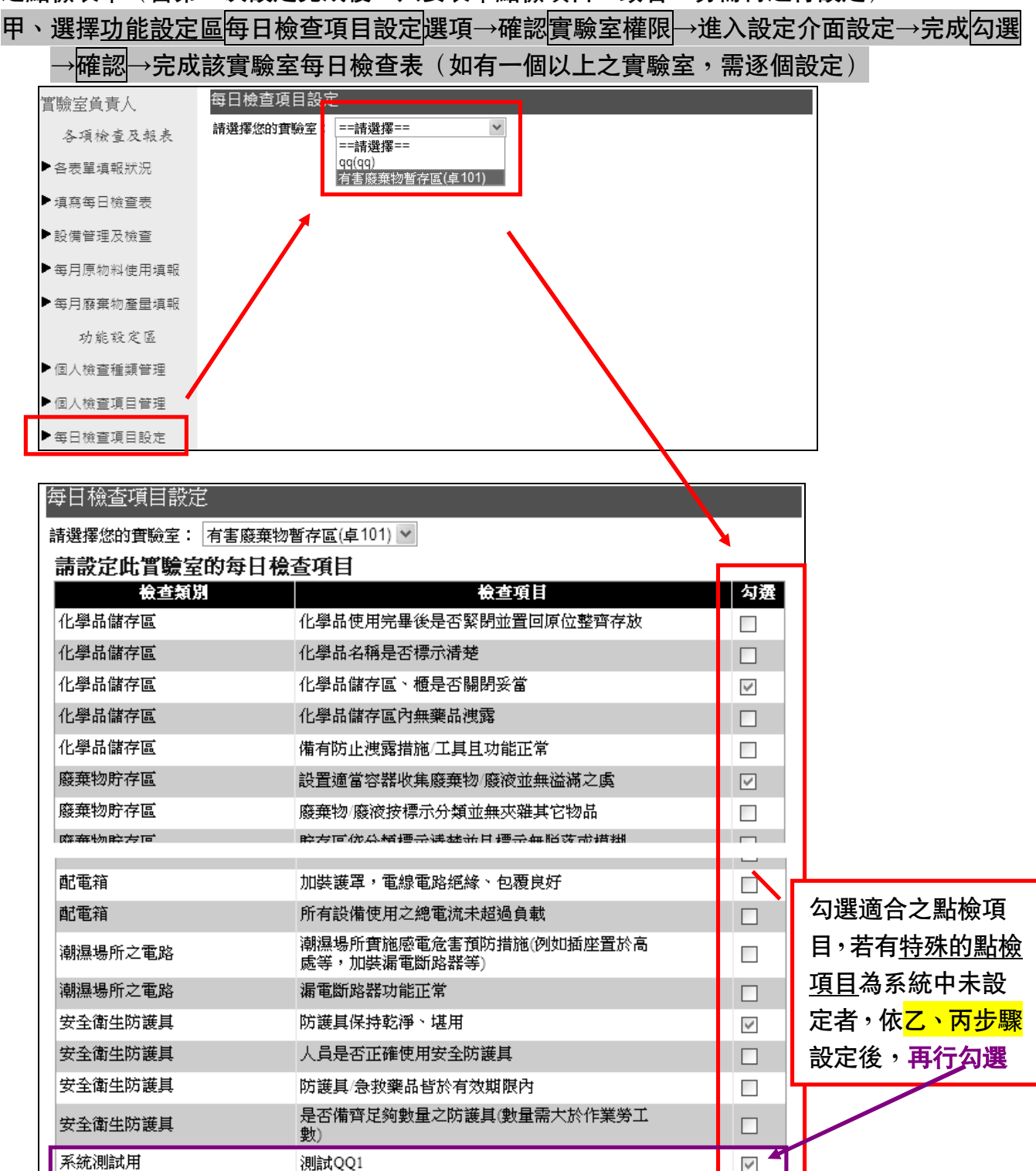

乙、確認<u>特殊需求之點檢項目</u>是否為系統預設之<mark>個人檢查種類管理</mark>内,如非預設中項目者,再行 新增檢測種類

| 實驗室負責人         | 個人檢查種類管理                            |                                           |                         |               |                                              |
|----------------|-------------------------------------|-------------------------------------------|-------------------------|---------------|----------------------------------------------|
| 各項檢查及報表        | 新増檢測種類                              |                                           |                         | _             |                                              |
| ▶ 各表單填報狀況      |                                     | 修改                                        |                         |               |                                              |
| □ 前有有□☆本主      | 化學品儲存區                              | 系統預設不可更改                                  |                         |               |                                              |
| 模态等口版单次        | 廢棄物貯存區                              | 系統預設不可更改                                  |                         |               |                                              |
| ▶設備管理及檢查       | 高座飛龍鋼炮<br>堅刍淋公語儘                    | 糸統預設个可更改<br>                              |                         |               |                                              |
| ▶每月原物料使用填報     | 氣罩(排煙櫃)                             | 系統預設不可更改                                  |                         |               |                                              |
| ◆毎日廢棄物產量道報     | 電器機具之操作                             | 系統預設不可更改                                  |                         |               |                                              |
|                | 潮濕場所之電路                             | 系統預設不可更改                                  |                         |               |                                              |
| 功能設定區          | 室內整體環境條件                            | 系統預設不可更改                                  |                         |               |                                              |
| ●個人檢查種類管理      | 消防減火設施                              | 系統預設不可更改                                  | 系統已設定好意                 | 午名检查          |                                              |
| ▶ 個人檢查項目管理     | 發电至、變电至以受电至<br>耐索站                  | 系統預設不可更改                                  |                         |               |                                              |
| ▲日檢查項目設定       | 安全衛生防護具                             | 系統預設不可更改                                  | 種類,如有特别                 | 需豕冉另          |                                              |
|                |                                     | ANALISES 1 STREET                         | _ 行 <mark>新增檢測種数</mark> | <b>Ē</b>      |                                              |
| 個人檢查種類管理       |                                     |                                           |                         |               |                                              |
|                | ]                                   |                                           |                         |               |                                              |
|                |                                     |                                           |                         |               |                                              |
| 法检测新新的名称       | ・系統測試用                              |                                           |                         |               |                                              |
|                |                                     |                                           |                         |               |                                              |
| 新博/修改 助        | 海朝目                                 |                                           |                         |               |                                              |
|                |                                     |                                           |                         |               |                                              |
| <b>丙、</b>      | <u> </u>                            | -<br> <br>                                | 日→點躍新神/修み               | <u>安</u> 設定完成 | →五回田先開                                       |
|                |                                     |                                           |                         |               | <u>,                                    </u> |
| 勾選設定           |                                     |                                           |                         |               |                                              |
| 實驗完各書「         | 個人检查頂目管理                            |                                           |                         |               |                                              |
| 目際主人見入         | 諸選擇檢驗類別 ==諸選擇==                     |                                           |                         | -             |                                              |
| 各項檢查及報表        | ##/25]# (Million ##/25]#<br>==請選擇== |                                           |                         |               |                                              |
| ●各表單填報狀況       | 化學品儲存區<br>廢棄物貯存區                    |                                           |                         |               |                                              |
| ▶填寫每日檢查表       | 高壓氣體鋼瓶<br>緊急淋浴設備                    |                                           |                         |               |                                              |
| ▶設備管理及檢查       | 氣罩(排煙櫃)                             |                                           |                         |               |                                              |
|                | 电                                   | F                                         |                         |               |                                              |
| * 母月尿物科使用項報    | 室內整體環境的<br>消防滅火設施                   | そ件 日本 日本 日本 日本 日本 日本 日本 日本 日本 日本 日本 日本 日本 |                         |               |                                              |
| ●每月廢棄物產量填報     | 發電室、變電室<br>動電部                      | <b>፤或受電室</b>                              |                         |               |                                              |
| 功能設定區          | 安全衛生防護具                             | t                                         |                         |               |                                              |
| ▶個人檢查種類管理      | 系統測試用                               |                                           |                         |               |                                              |
| ▶個人檢查值日笹理      |                                     |                                           |                         |               |                                              |
|                |                                     |                                           |                         |               |                                              |
| ▶每日檢查項目設定      |                                     |                                           |                         |               |                                              |
| 周日本在口外         |                                     |                                           |                         |               |                                              |
| 個人檢查項日管        | 埋                                   |                                           |                         |               |                                              |
| 請選擇檢驗類別 系      | 統測試用 🔽                              |                                           |                         |               |                                              |
| 新增檢驗項目         |                                     |                                           |                         |               |                                              |
|                |                                     |                                           |                         |               |                                              |
| 日前無容純          |                                     |                                           |                         |               |                                              |
|                |                                     |                                           |                         |               |                                              |
| 周上检查还已放现       |                                     |                                           |                         |               |                                              |
| 個人標質項日管均       |                                     |                                           |                         |               |                                              |
| 請選擇檢驗類別系統      | 則試用 🔪                               |                                           |                         |               |                                              |
|                |                                     |                                           |                         |               |                                              |
| 粉酸糕缸           | : 系統測試田                             |                                           |                         |               |                                              |
| 100.000.490.01 |                                     |                                           |                         |               |                                              |
| 請輸入檢查項目        | :<br>測試QQ1                          |                                           |                         |               |                                              |
|                |                                     |                                           |                         |               |                                              |
| └新増/修改         | <b>以)消離開</b>                        |                                           |                         |               |                                              |

#### B. 『實驗室每日點檢報表』填報

選擇填寫每日檢查表選項→確認實驗室權限→進入填報介面→點選檢查狀況(若有異常者請備註 説明<u>處理方式及預計處理完成日</u>等)→今日檢查表儲存→今日檢查表送出(未儲存者無法送出)

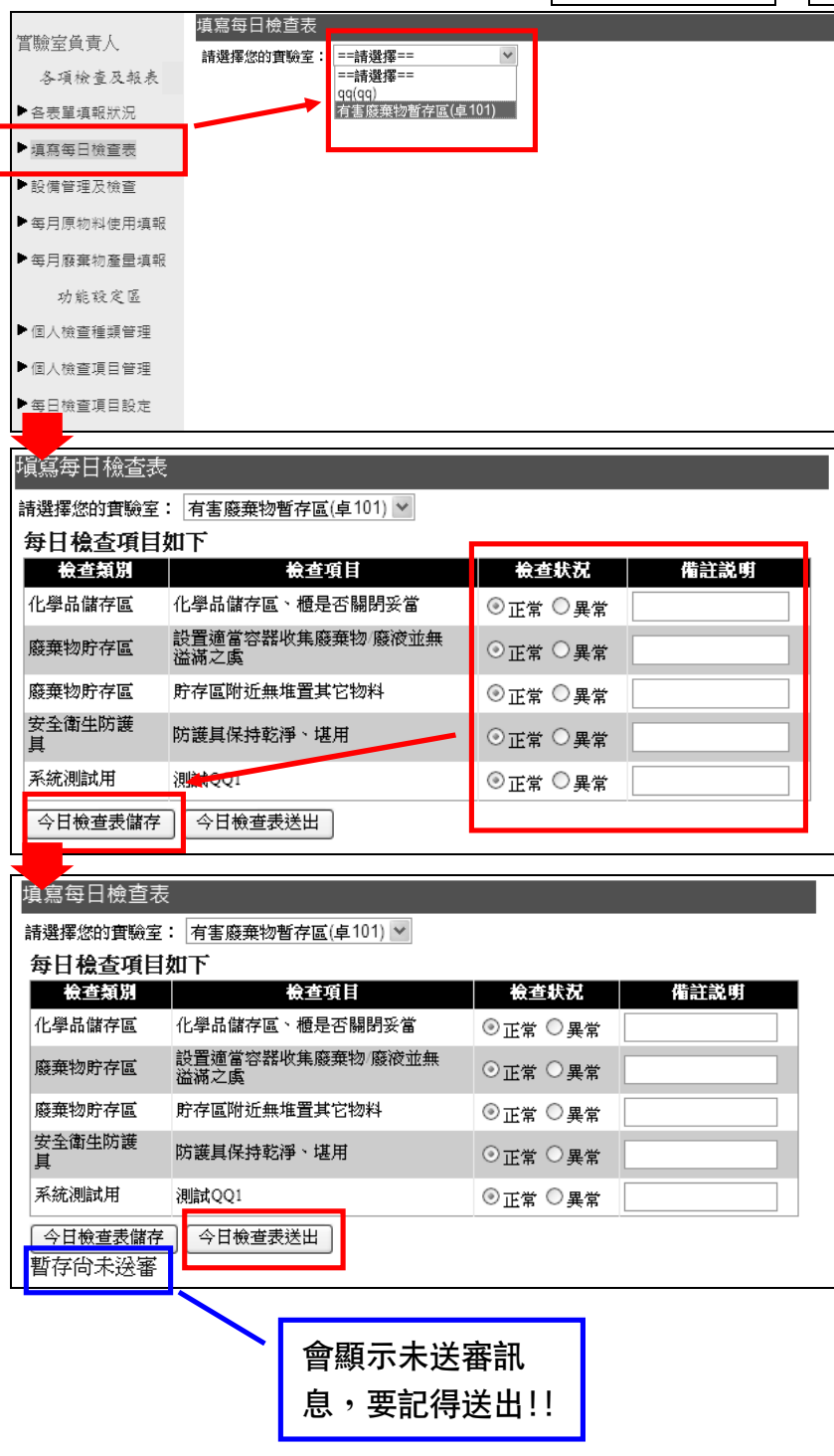

# II. 《實驗室機械設備定期維護保養紀錄》

# A. 設定實驗室内機械/設備清册

選擇設備管理及檢查選項→確認實驗室權限→進入設備管理介面→點選新增實驗室設備→輸入 設備相關資料→新增/修改

| 實驗室負責人                                                                                      | 設備管理及檢查<br>請選擇您的實驗室: ==請選擇==                                            |                                           |                                                             |                                                                                       |                      |
|---------------------------------------------------------------------------------------------|-------------------------------------------------------------------------|-------------------------------------------|-------------------------------------------------------------|---------------------------------------------------------------------------------------|----------------------|
| 各項檢查及報表                                                                                     | ## <u>21</u> #/2014年夏福祉生生年精選擇==                                         |                                           |                                                             |                                                                                       |                      |
| ▶各表單填報狀況                                                                                    | (()<br>qq(qq)<br>右害魔華物斯方同()                                             | 占 101)                                    |                                                             |                                                                                       |                      |
| ▶填寫每日檢查表                                                                                    | 何苦廢来似首行風呂                                                               | 2101)                                     |                                                             |                                                                                       |                      |
| ▶設備管理及檢查                                                                                    |                                                                         |                                           |                                                             |                                                                                       |                      |
| ▶ 每月原物料使用填報                                                                                 |                                                                         |                                           |                                                             |                                                                                       |                      |
| ▶ 每月廢棄物產量填報                                                                                 |                                                                         |                                           |                                                             |                                                                                       |                      |
| 功能設定區                                                                                       |                                                                         |                                           |                                                             |                                                                                       |                      |
| ▶個人檢查種類管理                                                                                   |                                                                         |                                           |                                                             |                                                                                       |                      |
| ▶個人檢查項目管理                                                                                   |                                                                         |                                           |                                                             |                                                                                       |                      |
| ▶每日檢查項目設定                                                                                   |                                                                         |                                           |                                                             |                                                                                       |                      |
| 設備管理及檢查                                                                                     |                                                                         |                                           |                                                             |                                                                                       |                      |
| 請選擇您的實驗室:不                                                                                  |                                                                         |                                           |                                                             |                                                                                       |                      |
| 新增實驗室設備                                                                                     |                                                                         |                                           |                                                             |                                                                                       |                      |
|                                                                                             |                                                                         |                                           |                                                             |                                                                                       |                      |
| 目前無資料。                                                                                      |                                                                         |                                           |                                                             |                                                                                       |                      |
| 設備管理及檢查                                                                                     |                                                                         |                                           |                                                             |                                                                                       |                      |
| 請選擇您的實驗室: 有                                                                                 | 書廢棄物暫存區(卓101) ▼                                                         |                                           | -                                                           |                                                                                       |                      |
|                                                                                             |                                                                         |                                           |                                                             |                                                                                       |                      |
| 設備名稱:                                                                                       | 緊急淋浴設備                                                                  |                                           |                                                             |                                                                                       |                      |
| 設備財產編號:                                                                                     |                                                                         |                                           |                                                             |                                                                                       |                      |
| 是否屬危險性設備:                                                                                   | 否 · · · · · · · · · · · · · · · · · · ·                                 |                                           |                                                             |                                                                                       |                      |
| 短期日期・                                                                                       |                                                                         |                                           |                                                             |                                                                                       |                      |
| лина пина                                                                                   | 2001/01/02                                                              |                                           | _                                                           |                                                                                       |                      |
| 新舊狀況:                                                                                       | 2001/01/02                                                              |                                           |                                                             |                                                                                       |                      |
| 新舊狀況:<br>定期維護週期:                                                                            | 2001/01/02 IIIII<br>舊有 V<br>每年 V                                        |                                           |                                                             |                                                                                       |                      |
| 新舊狀況:<br>定期維護週期:<br>上次維護日期:                                                                 | 2001/01/02<br>舊有  每年  2012/09/30                                        |                                           |                                                             |                                                                                       |                      |
| 新<br>新<br>新                                                                                 | 2001/01/02 IIII<br>著有 × 每年 × 2012/09/30 IIII                            |                                           |                                                             |                                                                                       |                      |
| 新舊狀況:       定期維護週期:       上次維護丁期:       新舊/修改                                               | 2001/01/02 IIII<br>著有<br>每年<br>2012/09/30 IIII                          | 可繼續點選                                     | =  <br>=  <br>=  <br>新增實驗]                                  | <br><mark>室設備</mark> 增加該實縣                                                            | <br><sub>食</sub> 室内  |
| 新舊狀況:       定期維護週期:       上次維護日期:       新省/修改       取消                                      | 2001/01/02 IIII<br>舊有 V<br>每年 V<br>2012/09/30 IIII<br>邹離開               | 可繼續點選 設備資料,                               |                                                             | <mark></mark>                                                                         |                      |
| 新舊狀況:       定期維護週期:       上次維護可期:       新增/修改       取消       該備管理及檢查       請選擇您的實驗室:        | 2001/01/02 IIII<br>著有  每年  2012/09/30 IIII 新離開 有害廢棄物暫存區(卓101)           | 可繼續點選 設備資料, 2 之設備清單                       |                                                             | <mark>室設備</mark> 增加該實<br>貢面上瀏覽該實<br>其維護相關資料                                           | <sub>黄室内</sub>       |
| 新诺状況:       定期維護週期:       上次維護可期:       上次維護可期:       該備管理及檢查       請選擇您的實驗室:       新增實驗室設備 | 2001/01/02 IIII<br>著有  每年  2012/09/30 IIII 新羅開 有害廢棄物暫存區(卓101)           | 可繼續點選<br>設備資料,<br>之設備清單                   |                                                             | <mark>室設備</mark> 增加該實<br>頁面上瀏覽該實<br>其維護相關資料                                           | <sub>食室内</sub>       |
|                                                                                             | 2001/01/02 IIII<br>著有  每年  2012/09/30 IIII 3 新離開 有害廢棄物暫存區(卓101)  財產集號 探 | 可繼續點選<br>設備資料,<br>之設備清單<br>時日期 是否屬危險性     | ■<br>■<br>■<br>新増實驗<br>亦可於該<br>,並查詢<br>下次維護日                | <mark>室設備</mark> 增加該實專<br>頁面上瀏覽該實專<br>其維護相關資料<br><sup>期 修改 维護</sup>                   | <sub>食</sub> 室内      |
|                                                                                             | 2001/01/02                                                              | 可繼續點選<br>設備資料,<br>之設備清單 #日期 是否屬危險性 0/10 是 | 新增實驗<br>新增實驗<br>亦可於該<br>亦可於該<br>,並查詢<br>下次維護日<br>2013/04/10 | <mark>室設備</mark> 增加該實<br>貢面上瀏覽該實<br>其維護相關資料<br><sup>期 修改 維護</sup><br><sup>修改 維護</sup> | <u></u><br>全内<br>读室内 |

#### B. 修改實驗室内機械/設備

選擇設備管理及檢查選項→確認實驗室權限→進入設定管理介面→點選修改→進入修改介面修 正(修正僅限<u>危險性之修正</u>,如欲修改其它項目者,請先移除此設備後再另行新增實驗室設備) →點選新增/修改→完成修改

| 實驗室負責人           | 設備管理及檢查                                             |                              |            |      |            |               |                   |
|------------------|-----------------------------------------------------|------------------------------|------------|------|------------|---------------|-------------------|
| 各項檢查及報表          | 請選擇您的實驗室: 有雲<br>新增實驗室設備                             | 售廢棄物暫存區(卓101) <mark>∨</mark> |            |      |            |               |                   |
| ▶各表單塡報狀況         | 設備名稱                                                | 財產編號                         | 採購日期       | 是否屬危 | 險性 下次維護日期  | 修改 維護         |                   |
| ▶塡寫每日檢査表         | 堆高機                                                 | 5020103-06-0405-<br>0002     | 2012/10/10 | 是    | 2013/04/10 | 修改維護          |                   |
| ▶設備管理及檢査         | 緊急淋浴設備                                              | 5020103-06-0405-<br>0001     | 2001/01/02 | 否    | 2013/09/30 | 修改 維護         |                   |
| ●每月原物料使用填報       |                                                     |                              |            |      |            |               |                   |
| 每月麼業物產重導報        |                                                     |                              |            |      |            |               | J                 |
| 設備管理及檢查          |                                                     |                              |            |      |            |               |                   |
| 請選擇您的實驗至:「有      | 善廢乗物暫存區(早101)                                       |                              |            |      |            |               |                   |
| 設備名稱:            | 堆高機                                                 |                              |            |      |            |               |                   |
| 設備財産編號:          | 5020103-06-0405-0002                                |                              |            |      |            |               |                   |
| 是否屬危險性設備:        | 是 💙 點此連結                                            | 吉可參考危險性定義                    |            | 7/   | 修正僅限       | <u> 危險性之修</u> | <u>正</u> ,如       |
| <b>危險性類別項目</b> : | 特殊列管機械器具                                            | ▶ 堆高機                        |            | ~    | 欲修改其       | 它項目者,         | 請先 <mark>移</mark> |
| <b>危險性</b> 項目説明: | 不含車輛頂升機。                                            |                              |            |      | 除此設備       | 後再另行新         | <b>行</b> 增實       |
| 採購日期:            | 2012/10/10                                          |                              |            |      | <b>家主</b>  | ]             |                   |
| 新增/修改] 移除        | は してい しゅう はんしゅう しゅう しゅう しゅう しゅう しゅう しゅう しゅう しゅう しゅう |                              |            |      |            |               |                   |

#### C. 定期維護保養紀錄

選擇設備管理及檢查選項→確認實驗室權限→進入設定管理介面→點選維護→進入維護介面填 報→點選新增→完成維護管理(注意:新增維護管理後,無法進行任何修正)

| 實驗室負責人                  | 設備管理及檢查        |                          |            |        |            |    |      |
|-------------------------|----------------|--------------------------|------------|--------|------------|----|------|
| 各項檢查及報表                 | 請選擇您的實驗室       | 有害廢棄物暫存區(卓101)  ⊻        |            |        |            |    |      |
| ▶友書留循部計測                | 新增實驗室設備        |                          |            |        |            |    |      |
|                         | 設備名稱           | ●                        | 採購日期       | 是否屬危險性 | 下次維護日期     | 修改 | 維護   |
| ▶塡寫每日檢査表                | 堆高機            | 5020103-06-0405-<br>0002 | 2012/10/10 | 是      | 2013/04/10 | 修改 | 維護   |
| ▶設備管理及檢査                | 緊急淋浴設備         | 5020103-06-0405-         | 2001/01/02 | 否      | 2013/09/30 | 修改 | 〔維護〕 |
| ▶每月原物料使用塡               |                | 0001                     |            |        |            |    |      |
| ▶ <del>⊊</del> 月廢棄物產量塡: | 報              |                          |            |        |            |    |      |
| 設備管理及檢查                 |                |                          |            |        |            |    |      |
| 請選擇您的實驗室:               | 有害廢棄物暫存區(卓101) | *                        |            |        |            |    |      |
| 緊急淋浴設備 (201             | 3/09/30)       |                          |            |        |            |    |      |
| 維護廠商:                   | 富博管理顧問有限公司     |                          |            |        |            |    |      |
| 維護日期:                   | 2012/10/11     |                          |            |        |            |    |      |
| 營繕單號:                   | 10104053008    |                          |            |        |            |    |      |
| 備註:                     |                |                          |            |        |            |    |      |
| 新增取消離                   | 開              |                          |            |        |            |    |      |

### Ⅲ. 《每月原物料使用量填報》

A. 選擇每月原物料使用填報選項→確認實驗室權限→點選新增原物料使用量→填報相關資料 (若當月使用一個以上之原物料,請逐一填報)→點選送出

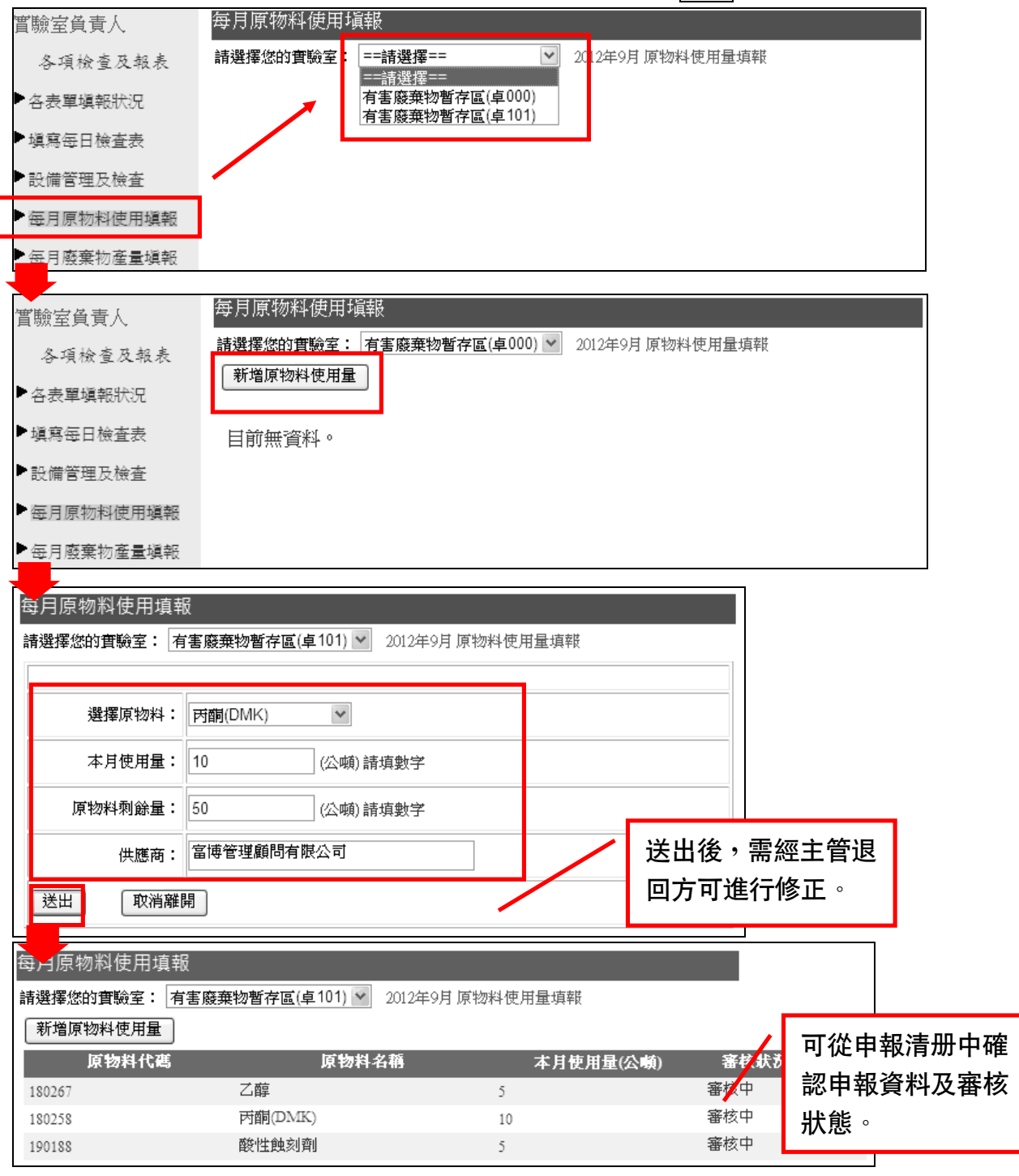

#### B. 填報日期為每月 20 日至次月 5 日,若超過此期間無法進行申報。

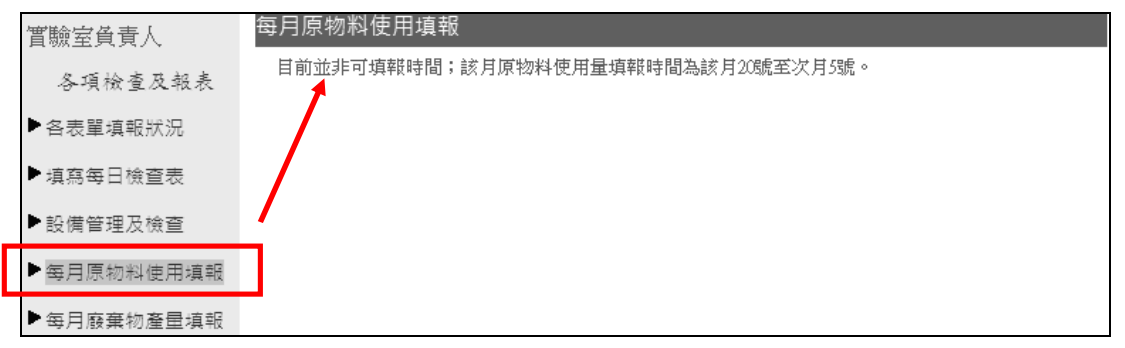

### IV.《每月廢棄物産生量填報》

A. 選擇每月廢棄物產量填報選項→確認實驗室權限→點選新增廢棄物/廢液產量→填報相關資料(若當月產出一個以上之廢棄物/廢液,請逐一填報)→點選送出

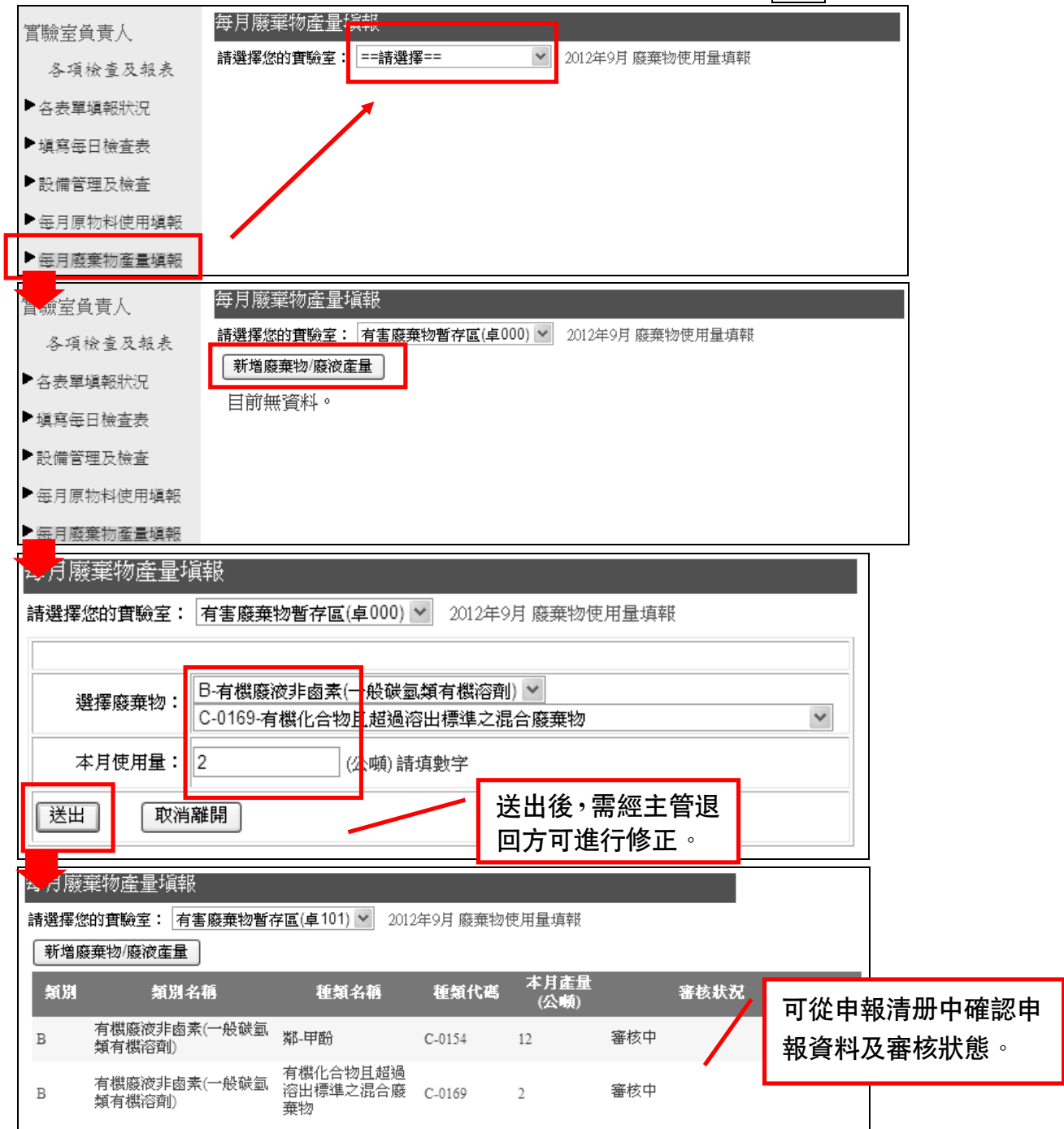

#### B. 填報日期為每月 20 日至次月 5 日,若超過此期間無法進行申報。

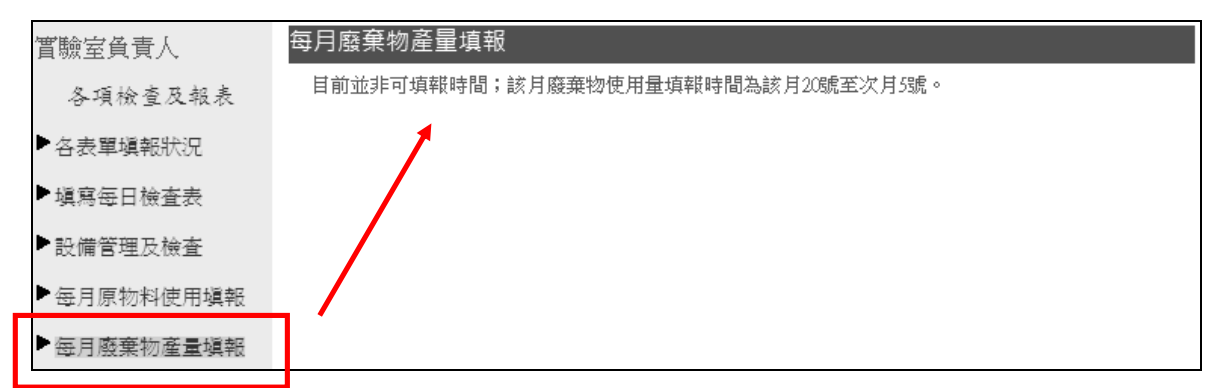

# V. 各表單填報狀況介面介紹

由此介面可讓實驗室負責人充分了解實驗室填報情況,更能確實進行實驗室點檢及相關填報動 作。以下就各項目進行介紹:

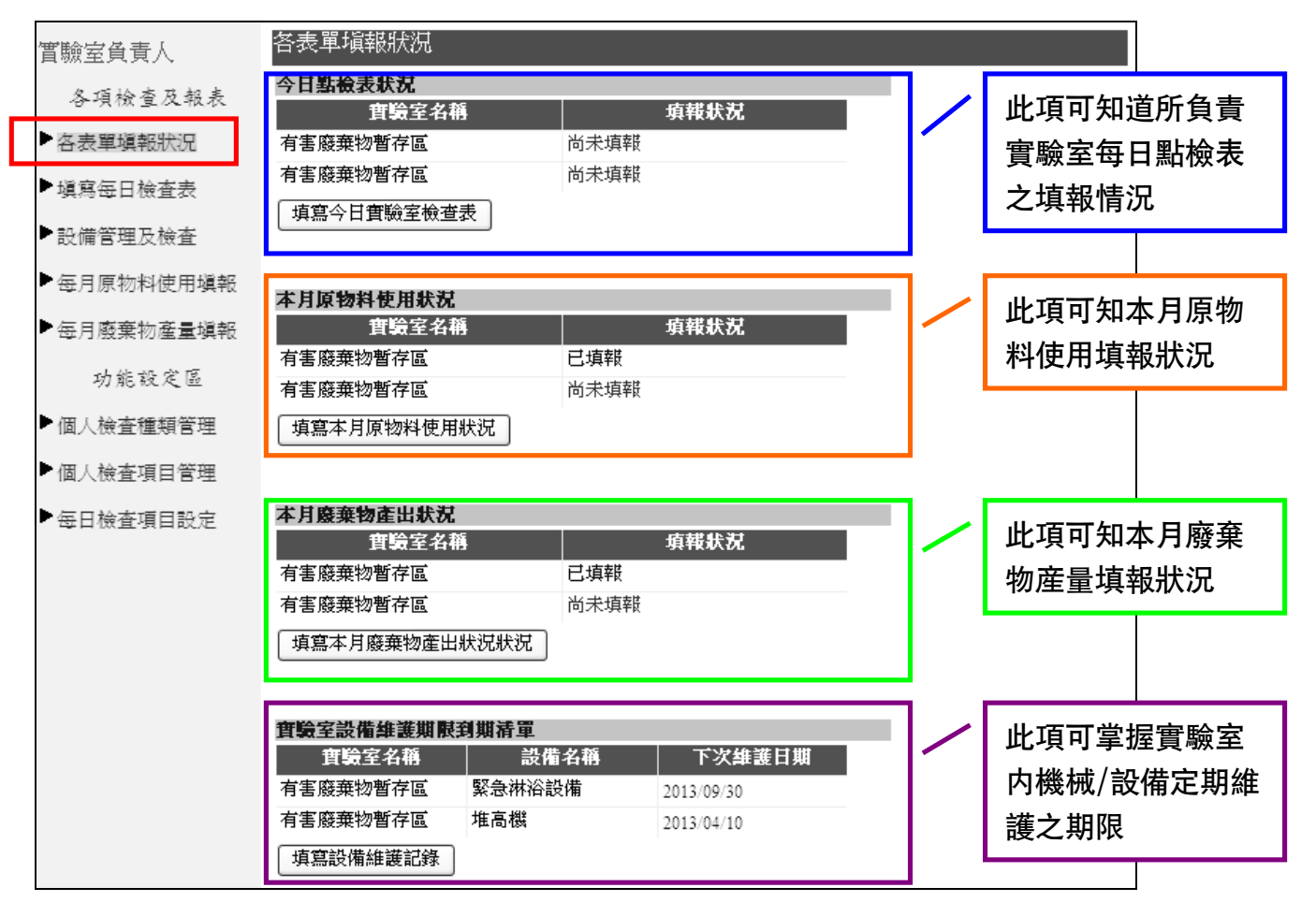

# 3. 主管審核程序

當實驗室負責人填報送出後,該筆資料會顯示於主管審核各式表單欄中,各單位主管可於此進行各種 審核,程序如下:

I. 選擇審核各式表單選項→確認系所權限→進入審核介面

| 系所單位主管   | 審核各式表單   |                 |  |
|----------|----------|-----------------|--|
| ▶ 審核各式表單 | 請選擇您的系所權 | !<br>==請選擇==    |  |
| ▶登出      |          | 環保暨安全衛生組<br>軍訓室 |  |

Ⅱ. 每日點檢表審核:找到每日點檢表審核狀態
 →拉選待審核狀態→確認填報資料→確認審核通過
 過或退件。若多筆資料審核無誤,可點選待審的每日點檢表全部審核通過按鈕方便作業。

| 審核各式表單                                                 |          |      |    |                              |
|--------------------------------------------------------|----------|------|----|------------------------------|
| 請選擇您的系所權限環保暨安全衛生組 💙                                    |          |      |    |                              |
| 每日點檢表審核狀態: 待審核 ⊻                                       |          |      |    |                              |
| 室驗(習)室名 <mark>稱 👾 👾 </mark> 日期                         | 負責老師     | 異常數量 | 查看 | 審核狀態與備註                      |
| 有害廢棄物暫存區 2012/10/08                                    | 吳美慧      | 0    | 查看 | ==請選擇== ✓<br>==請選擇==<br>審核通過 |
| 待審的每日點檢表全部審核通過                                         |          |      |    | 退件                           |
| 系所每月人數填報審核狀態:待審核 ❤<br>此條件下無資料。                         |          |      |    |                              |
| 各實驗室每月原物料使用表審核狀態: 待審核<br>此條件下無資料。                      | <b>M</b> |      |    |                              |
| 各實驗室每月廢棄物產出表審核狀態: 待審核<br>此條件下無資料。<br>系所職災申報審核狀態: 待審核 ▼ | <b>Y</b> |      |    |                              |
| 此條件下無資料。                                               |          |      |    |                              |

III. 每月原物料使用表審核:找到各實驗室每月原物料使用表審核狀態列→拉選待審核狀態→確認填 報資料→確認審核通過或退件。若多筆資料審核無誤,可點選待審的每月原物料使用表全部審 核通過按鈕方便作業。

| 審核各式表單                             |        |               |           |    |
|------------------------------------|--------|---------------|-----------|----|
| 請選擇您的系所權限 環保暨安全衛生組 💙               |        |               |           |    |
| 每日點檢表審核狀態: 待審核 💙                   |        |               |           |    |
| 此條件下無資料。                           |        |               |           |    |
|                                    |        |               |           |    |
| 系所每月人數填報審核狀態: 待審核 ⊻                |        |               |           |    |
| 此條件下無資料。                           |        |               |           |    |
| 各實驗室每月原物料使用表審核狀態: 待審核 💌            |        |               |           |    |
| 年/月  査驗室名稱<br>年/月  (負責老師)    原物料名稱 | 原物料代碼  | 本月使用量<br>(公噸) | 審核狀態與備註   |    |
| 2012/9 有害廢棄物暫存區<br>(吳美慧) 矽酸鈉(水玻璃)  | 180137 | 2             | ==請選擇== 🖌 | 確定 |
| 待審的每月人數統計全部審核通過                    |        |               |           |    |
| 各實驗室每月廢棄物產出表審核狀態: 待審核 💙            |        |               |           |    |
| 此條件下無資料。                           |        |               |           |    |
|                                    |        |               |           |    |
| 系所職災申報審核狀態: 待審核 🚩                  |        |               |           |    |
| 此條件下無資料。                           |        |               |           |    |

IV. 每月原物料使用表審核:找到各實驗室每月廢棄物產出表審核狀態列→拉選待審核狀態→確認填 報資料→確認審核通過或退件。若多筆資料審核無誤,可點選待審的每月廢棄物產出表全部審 核通過按鈕方便作業。

| 審核各式表單                  |
|-------------------------|
| 清選擇您的系所權限 環保暨安全衛生組 💙    |
| 每日點檢表審核狀態: 待審核 💙        |
| 此條件下無資料。                |
| 系所每月人數填報審核狀態: 待審核 💌     |
| 此條件下無資料。                |
| 各實驗室每月原物料使用表審核狀態: 待審核 🖌 |
| 此條件下無資料。                |
| 各實驗室每月廢棄物產出表審核狀態: 待審核 💌 |
| 年/月  實驗室名稱  類別          |
| 「有害廢棄物暫」                |
|                         |
| 待審的每月人數統計全部審核通過         |
| 系所職災申報審核狀態: 待審核 🖌       |
| 此條件下無資料。                |

# 4. 退件處理程序

- I. 每日點檢表:依主管退件意見正常填報程序再填報一次即可。
- Ⅲ. 每月原物料使用表:選擇每月原物料使用填報選項→確認系所權限→申報清單中被退件之案件→ 點選修改進入修正介面→依主管退件意見修正填報資料→送出

| 實驗室負責人        | 每月原物料使用模式                                            | <u>t</u>       |                |              |        |    |
|---------------|------------------------------------------------------|----------------|----------------|--------------|--------|----|
| 各項檢查及報表       | 請選擇您的實驗室: 有                                          | 害廢棄物暫存區(卓000   | ) 💌 2012年9月 原料 | 物料使用量填報      |        |    |
| ▶各表單塡報狀況      | 同時也相使用重                                              | <b>厦物</b> 制    | 自名籍            | 本日使田田(25) 崤) | 塞核狀況   | 修改 |
| ▶塡寫每日檢査表      |                                                      | てたあたえみ/しては正常)  |                |              | 進み     | 修理 |
| ▶設備管理及檢査      | 100137                                               | 切腔的(水圾场)       | 2              |              | 2017 - |    |
| ▶每月原物料使用塡報    |                                                      |                |                |              |        |    |
| ▶每月廢棄物產量塡報    | •                                                    |                |                |              |        |    |
| 每月原物料使用指執     | 5                                                    |                |                |              |        |    |
| · 請選擇您的實驗室: 右 | <sup>∞</sup><br>(実廢 <del>五</del> 物暫 <b>孝</b> 属(貞000) | ) 🗸 2012年9日 頂数 | 财使用量值薪         |              |        |    |
|               |                                                      |                |                |              |        |    |
| 選擇原物料:        | 砂酸鈉(水玻璃) ∨                                           | ł              |                |              |        |    |
| 本月使用量:        | 2 (公平                                                | 頓) 請填數字        |                |              |        |    |
| 原物料剩餘量:       | 15 (公平                                               | 頓)請填數字         |                |              |        |    |
| 供感商:          | 富博管理顧問有限公司                                           |                |                |              |        |    |
| 送出            | 取消離開                                                 |                |                |              |        |    |

IV. 每月原物料使用表:選擇職災申報選項→確認實驗室權限→申報清單中被退件之案件→點選修 改進入修正介面→依主管退件意見修正填報資料→送出

| 實驗室負責人<br>各項檢查及報表 : | 每月廢棄物產量 偏報<br>請選擇您的實驗室: 有害廢棄物暫不<br>新增廢棄物廢液產量 | <b>芽區(卓101) 🗸</b> 2012     | 年9月 廢棄物 | 使用量填報    |      | I    |
|---------------------|----------------------------------------------|----------------------------|---------|----------|------|------|
| ▶各表單塡報狀況            | 類別 類別名稱                                      | 種類名稱                       | 種類代碼    | 本芸を量     | 審核狀法 | 兄 修改 |
| ▶塡寫每日檢査表            | B 有機廢液非鹵素(一般碳氢                               | 粼-甲酚                       | C-0154  | (224594) | 退件:  | 修改   |
| ▶ 設備管理及檢査           | - 類有機溶劑)                                     |                            |         |          |      |      |
| ▶每月原物料使用塡報          | B 有機廢液非鹵素(一般碳氫,<br>B 類有機溶劑)                  | 有機化合物且超過<br>溶出標準之混合廢<br>華物 | C-0169  | 2        | 退件:  | 修改   |
| ▶ 每月廢棄物產量塡報         |                                              | 26.14                      |         |          |      |      |
| _                   |                                              |                            |         |          |      |      |
| <b>み</b> ,1廢棄物產量塡葬  | 趢                                            |                            |         |          |      |      |
| 請選擇您的實驗室: 有         | 有害廢棄物暫存區(卓101) 🔽 🛛 🛛                         | 012年9月 廢棄物使                | 用量填報    |          |      |      |
| _                   |                                              |                            |         |          |      |      |
|                     |                                              | 継ぶの商山 🗸                    |         |          |      |      |
| 選擇廢棄物:              |                                              | (841°C/H9/                 |         |          | ~    |      |
| L                   | 2013年7年17日初                                  |                            |         |          |      |      |
| 本月使用量: 11           | 2 (公噸) 請填數字                                  | ž                          |         |          |      |      |
| 送出 刪除               | 取消離開                                         |                            |         |          |      |      |

# 五、 系統管理者操作/設定

- 1. 人員權限設定
- Ⅰ. 系統管理者及系助設定:選擇系統管理者及系助設定選項→新增管理者或系助→輸入員工號→ 確定→選擇權限(管理者或單位)→新增/修改(注意:若該系已關閉者,建議系助設定為管理 者,以保存該系之紀錄)

| 系統管理者        | 系統管理者及系助設定     |
|--------------|----------------|
| ▶ 系統管理者及系助設定 | 新増管理者或系助       |
| ▶ 系所主管設定     |                |
| ▶ 檢査種類管理     |                |
|              |                |
| 系統管理者        | 系統管理者及系助設定     |
| ▶系統管理者及系助設定  |                |
| ▶ 系所主管設定     | 請先輸入員工號: 確定    |
| ▶ 檢查種類管理     |                |
| ▶檢查項目管理      | 新增/修改 取消離開     |
| ▶廢棄物類別管理     |                |
| 系統管理者        | 系統管理者及系助設定     |
| ▶ 系統管理者及系助設定 | 0001610 吳美慧    |
| ▶ 系所主管設定     | 請先輸入員工號:       |
| ▶ 檢查種類管理     | 請選擇權限: ==請選擇== |
| ▶檢査項目管理      | 新増/修改 🖌 🖌 取消離開 |

Ⅱ. 系所主管設定:選擇系所主管設定選項→新增系所主管→輸入員工號→確定→選擇權限(單位)
 →新增/修改

| 系統管理者        | が川土官政定         |
|--------------|----------------|
| ▶ 系統管理者及系助設定 |                |
| ▶ 系所主管設定     |                |
| ▶檢查種類管理      |                |
| ▶檢查項目管理      |                |
|              | 为丧于派遣任         |
| 系統管理者        | 术川工官权足         |
| ▶ 系統管理者及系助設定 |                |
| 系所主管設定       | 請先輸入員工號:       |
| ▶檢查種類管理      |                |
| ▶檢査項目管理      | 新增/修改 取消離開     |
|              |                |
| 系統管理者        | 糸所王官設定         |
| ▶ 系統管理者及系助設定 | 0001610 傷業彗    |
| ▶ 系所主管設定     | 請先輸入員工號:       |
| ▶檢查種類管理      | 請選擇系所: ==請選擇== |
| ▶檢査項目管理      | 新增/修改 / 取消離開   |

III. 權限修改/删除:如助理/主管調單位,可直接修改/删除。

| 系統管理者                  | 系統管理者及系助設定                                                              |         |  |  |  |
|------------------------|-------------------------------------------------------------------------|---------|--|--|--|
| ▶ 系統管理者及系助設定           | 新增管理者或系助                                                                | 476-11- |  |  |  |
| ▶ 系所主管設定               | 於所名格         貝山菜         注名           系統管理者         0001610         吳美慧 | 修改      |  |  |  |
| ▶ 檢査種類管理               | 系統管理者         0001361         陳柏菖                                       | 修改      |  |  |  |
|                        | 系統管理者及系助設定                                                              |         |  |  |  |
| ☆(杭官埋否)<br>▶系統管理者及系助設定 |                                                                         |         |  |  |  |
| ▶ 系所主管設定               |                                                                         |         |  |  |  |
| ▶ 檢查種類管理               | ▶ 請選擇權限: 系統管理者                                                          |         |  |  |  |
| ▶檢査項目管理                | 新增/修改 删除 取消離開                                                           |         |  |  |  |

- 2. 點檢種類/項目設定

| 系統管理者<br>▶系統管理者及系助設定                | 檢 去 種類 管理<br>新增檢查種類  |    |  |
|-------------------------------------|----------------------|----|--|
| ▶ 系所主管設定                            | (小學品儲存區)<br>(小學品儲存區) | 修改 |  |
| • 檢查種類管理                            | 廢棄物貯存區               | 修改 |  |
| ▶ 檢査項目管理                            | 高壓氣體鋼瓶               | 修改 |  |
| ▶廢棄物類別管理                            | 緊急淋浴設備               | 修改 |  |
| ▶廢棄物種類管理                            | 室內整體環境條件             | 修改 |  |
| 微查種類管理<br>請輸入檢查種類的名稱:<br>新增/修改 取消離開 |                      |    |  |
| 檢查種類管理<br>請輸入檢查種類的名稱: 廢<br>新增/修改 删除 | 棄物貯存區 取消離開           |    |  |

Ⅱ. 項目設定:選擇檢查項目管理選項→選擇檢查類别→新增檢查項目→輸入檢查項目名稱→新增/
 修改(亦可於介面中進行修改及删除功能)

|   |                                                   | 檢查項目管理                              |          |
|---|---------------------------------------------------|-------------------------------------|----------|
|   | ☆約7官理省<br>▼2655回巻モズ出れつ                            | 請選擇檢查類別 ==請選擇==                     |          |
|   | · 糸航官理者反糸助設定                                      | 一 請起接一<br>化學品儲存區<br>席每點時方面          |          |
|   | ※ 所 土 官 設 定                                       | 展来20月1日<br>高壓索體鋼瓶<br>堅刍妝浴熱借         |          |
|   | 做宜權類官理 ☆本項日答理                                     | 第45/11日和1日<br>室内整體環境條件<br>(気置(排煙種)) |          |
|   | · 做宜損日官性<br>· 陈妾物類別答理                             | 消防减/投施<br>發電室、變電室或受電室               |          |
|   | · 废果初類加官性<br>· 陈妾物種類答理                            | 電器機具之操作<br>配電箱                      |          |
|   |                                                   | 潮濕場所之電路<br>安全衛生防護具                  |          |
|   |                                                   |                                     |          |
|   | 檢查項目管理<br>                                        |                                     |          |
| _ | 請選擇檢查類別 化學                                        | 品儲存區 🛛 👻                            |          |
|   | 新増檢查項目                                            |                                     |          |
|   | <u> </u>                                          | <b>檢查項目</b>                         | 修改       |
|   | 化學品儲存區                                            | 化學品使用完畢後是否緊閉並置回原位整齊存放               | 修改       |
|   | 化學品儲存區                                            | 化學品名稱是否標示清楚                         | 修改       |
|   | 化學品儲存區                                            | 化學品儲存區、櫃是否關閉妥當                      | 修改       |
|   | 化學品儲存區                                            | 化學品儲存區內無藥品洩露                        | 修改       |
|   | 化學品儲存區                                            | 備有防止洩露措施/工具且功能正常                    | 修改       |
|   |                                                   |                                     |          |
|   | 慨登頃日官埋<br>(1) (1) (1) (1) (1) (1) (1) (1) (1) (1) |                                     | <b>^</b> |
|   | 請選擇檢查類別化學                                         | ≟斻儲存區                               |          |
|   |                                                   |                                     |          |
|   | 檢查類別                                              | 1: 化學品儲存區                           |          |
|   | 請輸入檢查項目                                           | i:                                  |          |
|   | 新增/修改                                             | 取消離開                                |          |
|   |                                                   |                                     |          |
|   | 檢查項目管理                                            |                                     |          |
|   | <br> <br> 請選擇檢查類別  化學                             |                                     |          |
|   |                                                   |                                     |          |
|   | 檢查類別                                              | 1: 化學品儲存區                           |          |
|   |                                                   |                                     |          |
|   | 詩輸入檢查酒日                                           | 1. 化學品名稱具述標示法 <b>禁</b>              |          |
|   | 請輸入檢查項目                                           | 1: 化學品名稱是否標示清楚                      |          |

### 3. 廢棄物種類設定

目前廢棄物種類設定是依照本校 ISO14001「廢棄物管理作業標準」中之實驗室廢棄物分類表設定, 故若該表修正時,再依修正後之資料設定。

 Ⅰ. 廢棄物類别管理:選擇廢棄物類别管理選項→選擇新增或修改→輸入相關資料→新增/修改(亦可於介面中進行修改及删除功能)

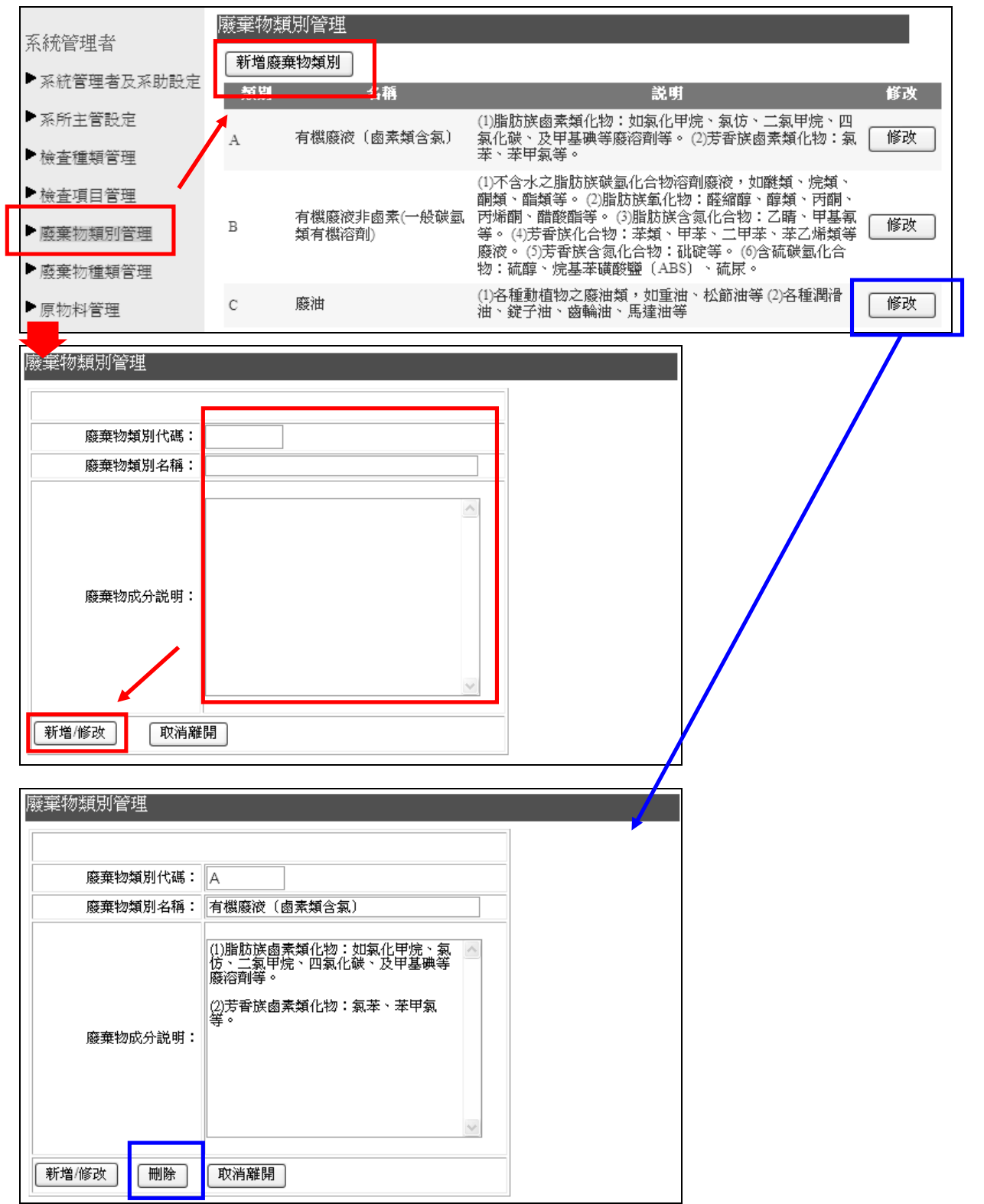

II. 廢棄物種類管理:選擇廢棄物類别管理選項→選擇新增或修改→輸入相關資料→新增/修改(亦可於介面中進行修改及删除功能)

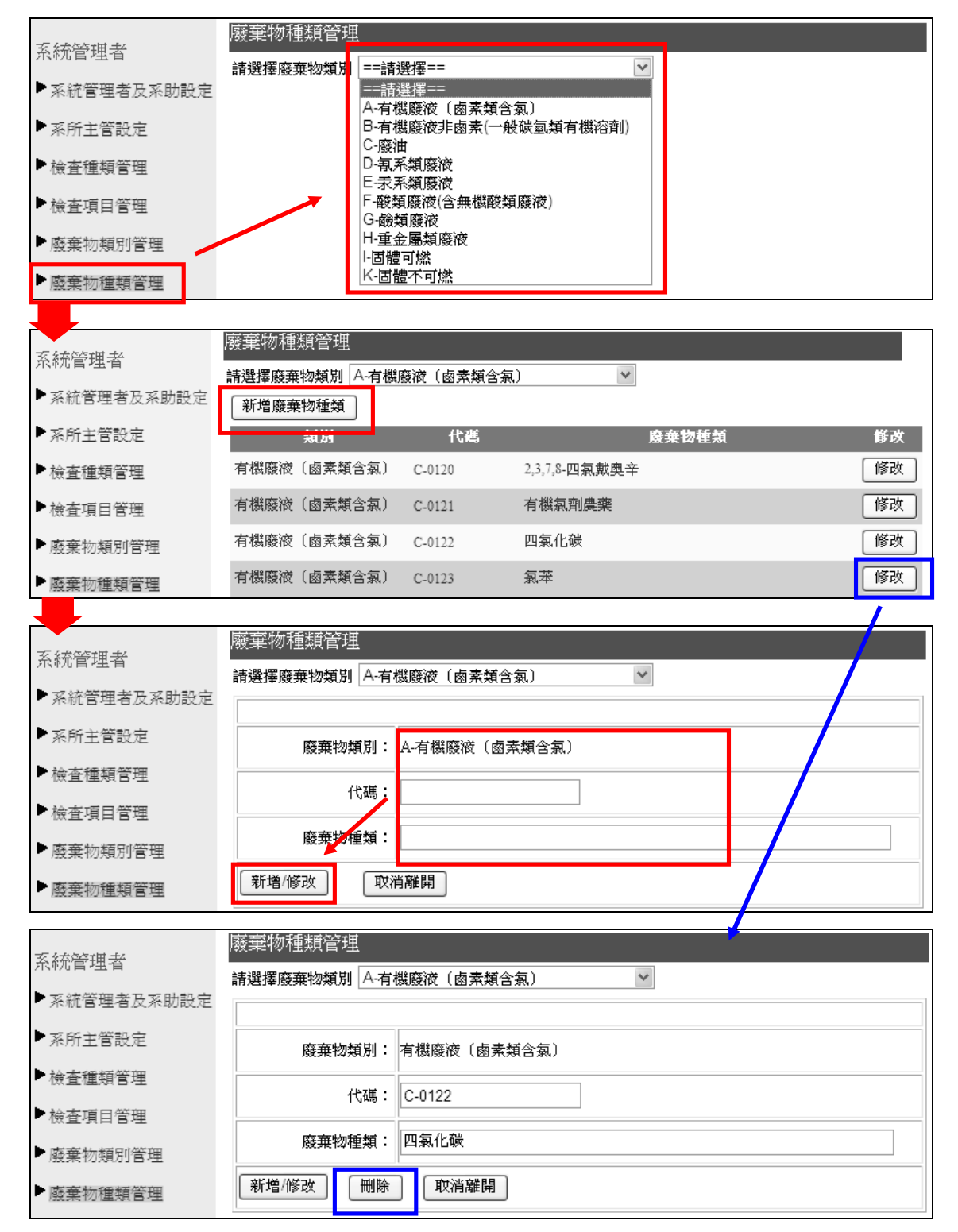

# 4. 原物料管理

選擇<u>原物料管理</u>選項→選擇新增原物料→輸入相關資料→新增/修改(亦可於介面中進行修改及删除 功能)

| 灭体等曲书        | 原物料管理             |            |    |
|--------------|-------------------|------------|----|
|              | 新増原物料             |            |    |
| ▶ 系統管埋者反系助設定 | 泉 物料代 邁           | 原物料名稱      | 修改 |
| ▶ 系所主管設定     | 180137            | 矽酸鈉(水玻璃)   | 修改 |
| ▶檢查種類管理      | 180258            | 丙酮(DMK)    | 修改 |
| ▶檢查項目管理      | 180267            | 乙醇         | 修改 |
| ▶ 廢棄物類別管理    | 180273            | 異丙醇(IPA)   | 修改 |
| ▶ 廢棄物種類管理    | 190184            | 光阻(不含乾膜光阻) | 修改 |
| ▶原物料管理       | 190188            | 酸性蝕刻劑      | 修改 |
| 小料管理         |                   |            |    |
|              |                   |            |    |
|              |                   |            |    |
|              |                   |            |    |
| 原物料代码        | <u>ب</u>          |            |    |
| 原物料名精        | <b>海</b> :        |            |    |
| 新増/修改 取      | 消離開               |            |    |
|              |                   |            |    |
| 原物料管理        |                   |            |    |
|              |                   | ×          |    |
|              |                   |            |    |
|              |                   |            |    |
| 原物料代码        | 嗎: 180137         |            |    |
| 原物料名和        | □ 一 ひ 酸 鈉 (水 玻 璃) |            |    |
| 新增/修改 删除     | 取消離開              |            |    |
| ·            |                   |            |    |

# 5. 危險性機設種類/項目設定

 Ⅰ. 危險性機設種類管理:選擇危險性機設種類管理選項→選擇新增危險性機設種類→輸入分類名稱 →新增/修改(亦可於介面中進行修改及删除功能)

| 医结合用子                                      | 危險性設備種類管理                                  |      |     |    |
|--------------------------------------------|--------------------------------------------|------|-----|----|
| 术和/FEP生育                                   | 新增危險性設備種類                                  |      |     |    |
| ▶ 系統管理者及系助設定                               |                                            | 分類名稱 |     | 修改 |
| ▶ 系所主管設定                                   | 危險性機械                                      |      | 修道  | 改  |
| <ul> <li>▶檢查種類管理</li> </ul>                | 特殊列管機械器具                                   |      | 修   | 改  |
| ▶ 檢査項目管理                                   | 其它機械                                       |      | 修   | 改  |
| ▶廢棄物類別管理                                   | 鍋爐                                         |      | 修   | 改  |
| ▶廢棄物種類管理                                   | 壓力容器                                       |      | 修   | 改  |
| 原物料管理                                      | 高壓氣體容器                                     |      | 「修」 | 改  |
| 危險性設備種類管理                                  | 其它設備                                       |      | 修道  | 改  |
| ※11日取1開程4段目4日<br>分類名<br>新増/修改<br>取         | A<br>所<br>消離開                              |      |     |    |
| ) EFX I EFX I HI E XX 目 2<br>分類名和<br>新増/修改 | <ul> <li>特殊列管機械器具</li> <li>取消離開</li> </ul> |      |     |    |

# Ⅱ. 危險性機設項目管理:選擇危險性機設項目管理選項→選擇危險性機設種類→選擇新增危險性 機設項目→輸入相關資料→新增/修改(亦可於介面中進行修改及删除功能)

| 系統管理者                             | 危險性設備項目管理               |                                                   |    |
|-----------------------------------|-------------------------|---------------------------------------------------|----|
| ▶ 系統管理者及系助設定                      | 請選擇危險性設備種類              | ==請選擇==                                           |    |
| ▶ 系所主管設定                          |                         | 危險性機械<br>特殊列管機械器具                                 |    |
| ▶ 檢查種類管理                          | ×                       | 其它機械 過加 目前 日本 日本 日本 日本 日本 日本 日本 日本 日本 日本 日本 日本 日本 |    |
| ▶ 檢査項目管理                          |                         | 壓刀容器<br>高壓氣體容器<br>甘空熱度                            |    |
| ▶ 廢棄物類別管理                         |                         | <del>只</del> 6款備                                  |    |
| ▶廢棄物種類管理                          |                         |                                                   |    |
| ▶ 原物料管理                           |                         |                                                   |    |
| ▶危險性設備種類管理                        | _                       |                                                   |    |
| ▶危險性設備項目管理                        |                         |                                                   |    |
|                                   |                         |                                                   |    |
| <b> 諸選擇</b> 合 險 性 設 備 種 類 信       | 險性機械 🖌 🖌                |                                                   | _  |
| 新增危險性設備項目                         |                         |                                                   |    |
| 15.tr                             | 名稱                      | 説明                                                | 修改 |
| 危險性機械                             | 大型固定式起重機                | 吊升荷重在3公噸以上者。(屬法規中之<br>危險性機械)                      | 修改 |
| 危險性機械                             | 中型固定式起重機                | 吊升荷重在0.5公噸以上未滿3公噸。                                | 修改 |
| 危險性機械                             | 大型移動式起重機                | 吊升荷重在3公噸以上者。(屬法規中之<br>危險性機械)                      | 修改 |
| 危險性機械                             | 中型移動式起重機                | 吊升荷重在0.5公噸以上未滿3公噸。                                | 修改 |
|                                   |                         |                                                   |    |
| 超照 注啟 順項 日 官 埋<br>諸選擇 危險 性設備 種類 危 | ☆性機械 <b>∨</b>           |                                                   |    |
|                                   |                         |                                                   |    |
| <b>危險性設備類別</b> 危                  | :險性機械                   |                                                   |    |
| 項目名稱                              |                         |                                                   |    |
| 説明                                |                         |                                                   |    |
|                                   |                         |                                                   |    |
| 相關證件是了必備                          | □操作人員需有證照               |                                                   |    |
| 新使 修改 即 海道                        |                         |                                                   |    |
|                                   |                         |                                                   |    |
| 危險性設備項目管理                         |                         |                                                   |    |
| 請選擇危險性設備種類危                       | 險性機械 💙                  | ,                                                 |    |
|                                   |                         |                                                   |    |
| 危險性設備類別: 危                        | 險性機械                    |                                                   |    |
| 項目名稱:                             | 中型移動式起重機                |                                                   |    |
| 説明: 月                             | 高升荷重在0.5公噸以上未滿          | 3公噸。                                              |    |
|                                   | □檢查合格證                  |                                                   |    |
| 相關證件是否必備:                         | □操作人員需有證照<br>□ 卑垹、吕愛友證呀 |                                                   |    |
| 新増/修改 制 制除                        | 取消離開                    |                                                   |    |

# 6. 每月學生人數填報

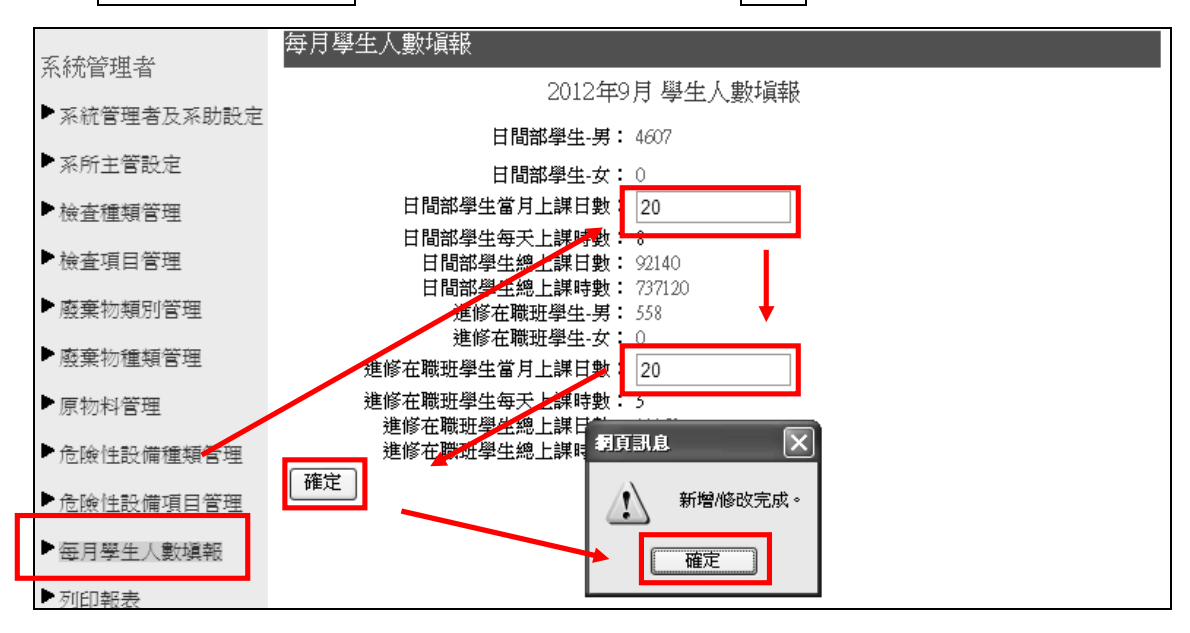

選擇每月學生人數填報選項→填入當月上課日數→確定→完成填報

系統管理者可利用列印報表查詢相關報表(所列印出的報表皆為 PDF 檔),能更清楚掌握相關資訊, 以下就各種報表介紹:

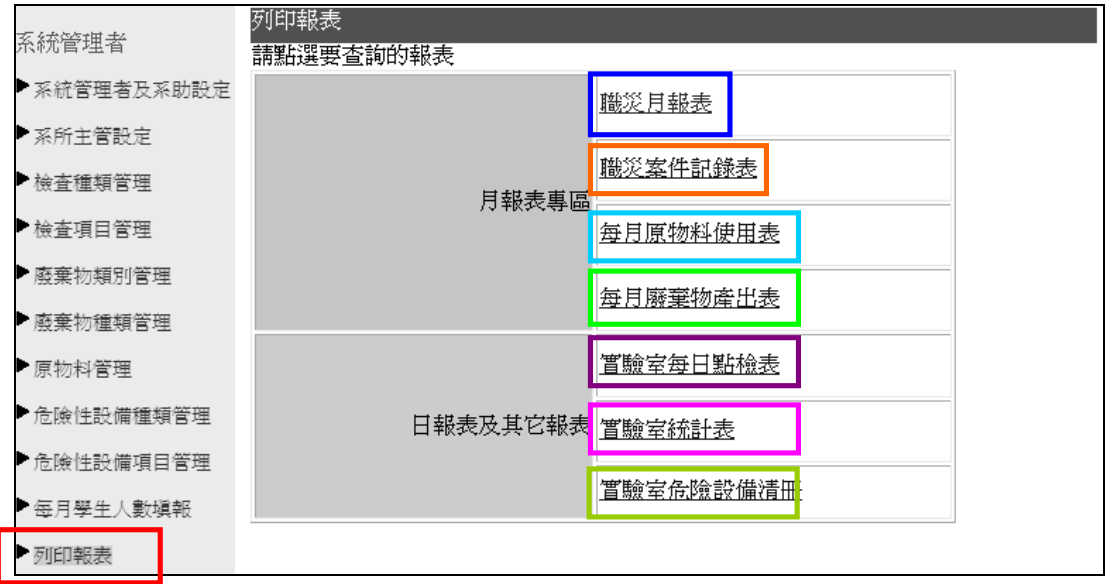

I. 職災月報表:可得知各單位人數填報情形及統計數據(若單位主管尚未審核,本組無法得知其申

報數據)。

| 列印報表                 |         |        |        |    |       |   |   |  |  |
|----------------------|---------|--------|--------|----|-------|---|---|--|--|
| 請選擇要查詢的              | 的條件:    | 2012 💌 | 年 10 🖌 | 直道 | 職災月報表 |   | _ |  |  |
| 小計<br>日間部學生<br>夜間部學生 |         |        |        |    |       | 1 |   |  |  |
| 小計<br>井計             |         |        |        |    |       |   |   |  |  |
| 列印報表                 | <br>返回: | 各類報表了  | 〔面〕    |    |       | , | L |  |  |

II. 職災案件紀錄表:可查詢到每月所填報之職災案件(若單位主管尚未審核,本組無法得知其申報 情形)。

| 列印報表      |                  |            |       |       |          |
|-----------|------------------|------------|-------|-------|----------|
| ſ         |                  | 每月職災       | 案件記錄表 |       |          |
| 請選擇要查詢的條件 | 2012 💙 年 9 💙 月   |            |       |       |          |
| 系所名稱      | <b>貫</b> 驖(習)至名稱 | 發生日期       | 災害類型  | 損害狀況  | 734PTK4K |
| 軍訓室       | QQ               | 2012/09/10 | 墜落、滾落 | 僅財物損失 | 列印       |
| 返回各類報表頁面  |                  |            |       |       |          |

III. 每月原物料使用表:可查詢到每月各單位所填報之原物料使用量(若單位主管尚未審核,本組無 法得知其申報情形)。

| 列印報表                                                                 |                                        |           |  |  |  |  |  |  |
|----------------------------------------------------------------------|----------------------------------------|-----------|--|--|--|--|--|--|
| 請選擇要查詢的條(井: 2012 ~年 9 ~)月<br>主要「約約名稱                                 | 每月原物料使用表<br>選擇系所:環保暨安全衛生組 ><br>主要原物料代碼 | 本月使用量(公噸) |  |  |  |  |  |  |
| 丙酮(DMK)                                                              | 180258                                 | 10        |  |  |  |  |  |  |
| 乙醇                                                                   | 180267                                 | 5         |  |  |  |  |  |  |
| 酸性酶刻膏                                                                | 190188                                 | 5         |  |  |  |  |  |  |
| <b>列印報表</b><br><u> 退回各類報表頁面</u><br><del> 講注意」 概美</del> 只會列印已審核完成的資料, | 若尚未審核通過或被退件資料將不會列                      | 刘入計算。)    |  |  |  |  |  |  |

IV. 每月廢棄物產出表:可查詢到每月各單位所填報之廢棄物產出量(若單位主管尚未審核,本組無 法得知其申報情形)。

| 列印報表                                      |                                            |        |                 |                         |                           |
|-------------------------------------------|--------------------------------------------|--------|-----------------|-------------------------|---------------------------|
| 請選擇要查詢的條件<br>請選擇累積加總的區<br>間: 自 2012 V 年 1 | 每日廢棄物產<br>月 選擇系所: 電子工程系<br>Ⅰ ▼月起 至查詢月 _ 查詢 | 法出表    |                 | 可利用 <u>時</u> 間<br>間内廢棄物 | <u>間設定</u> 可得該區<br>物儲存累積量 |
| 廢棄物 廢棄物名稱 類別 廢棄物名稱                        | 廢棄物種類                                      | 廢棄物代碼  | 本月產出量 爲<br>(公噸) | (公噸)                    |                           |
| B 有機廢液非鹵素(一般碳氢類和                          | 有機溶劑) 苯                                    | C-0152 | 0.2 0.2         | 1                       |                           |
| c 廢油                                      | 廢熱媒油                                       | D-1702 | 1.8 6.5         | i                       |                           |
| 列印報表 返回各類報表頁面                             |                                            |        |                 |                         |                           |

### V. 實驗室每日點檢表:可查詢到每日各單位所點檢之情形。

| 列印報表               |                        |        |      |    |      |
|--------------------|------------------------|--------|------|----|------|
|                    |                        | 臉室每日點檢 | 表    |    |      |
| 請選擇查詢日期: 2012/10/1 | 2 查詢                   |        |      |    |      |
| 系所名相               | 貫黷(首)至谷 <mark>樽</mark> | 負責老師   | 檢查狀況 | 查看 | 列印報表 |
| 環保暨安全衛生組           | 有害廢棄物暫存區               | 吳美慧    | 審核中  |    |      |
| 軍訓室                | 有害廢棄物暫存區               | 吳美慧    | 審核完成 | 查看 | 列印   |
| 電子工程系              | 測試實驗室                  | 陳柏菖    | 尚未填寫 |    |      |
| 電子工程系              | 測試2                    | 陳柏菖    | 尚未填寫 |    |      |
| 精密儀器中心             | 精密儀器中心                 | 后希庭    | 尚未填寫 |    |      |
| 返回各類報表頁面           |                        |        |      |    |      |

需待單位主管審核之 後方可查看報表

# VI. 實驗室統計表:可查詢到各單位實驗室數量、性質等相關資訊。

| 列印報表              |     |           |      |    |          |           |                    |               |
|-------------------|-----|-----------|------|----|----------|-----------|--------------------|---------------|
|                   |     |           |      |    |          |           |                    |               |
| 請選擇要查詢的系所: ==全部== |     |           |      |    |          |           |                    |               |
| 單位名稱              | 聯絡人 | 實驗(習)場所名稱 | 大樓名稱 | 樓層 | 教室<br>代號 | 實驗室<br>面積 | <b>實驗</b> 室<br>負責人 | <b>査驗</b> 室性質 |
| 環保暨安全衛生組          | 吳美慧 | 有害廢棄物暫存區  | 卓民樓  | 1樓 | 卓101     | 50        | 吳美慧                | 化學            |
| 軍訓室               | 吳美慧 | 有害廢棄物暫存區  | 卓民樓  | 1樓 | 卓000     | 50        | 吳美慧                | 化學            |
| 電子工程系             | 陳柏菖 | 測試實驗室     | 圖資大樓 | 7樓 | L704     | 183.2     | 陳柏菖                | 其他            |
| 電子工程系             | 陳柏菖 | 測試2       | 圖資大樓 | 7樓 | L705     | 115       | 陳柏菖                | 生物            |
| 精密儀器中心            | 后希庭 | 精密儀器中心    | 機械大樓 | 1F | M1L      | 559       | 后希庭                | 光電            |
| 列印報表 返回各類報表頁面     |     |           |      |    |          |           |                    |               |

#### VII. 實驗室危險設備清册:可查詢到各單位實驗室内危險性機設等相關資訊。

| 列印報表       |                                        |              |     |          |              |                |                 |
|------------|----------------------------------------|--------------|-----|----------|--------------|----------------|-----------------|
|            | 1                                      | <b>實驗室</b> ( | 危險設 | 備清       | ₽            |                |                 |
| 請選擇要查詢的系所: | ====================================== | ×            |     |          |              |                |                 |
| 軍位名稱       | <b>實驗(</b> 督)場所名稱                      | 大樓名稱         | 樓層  | 教室<br>代號 | 危險性類別        | <b>欉械</b> 設備名稱 | 其他危險性機<br>械設備説明 |
| 環保暨安全衛生組   | 有害廢棄物暫存區                               | 卓民樓          | 1   | Q111     | 危險性機械        | 大型固定式起<br>重機   | Q               |
| 環保暨安全衛生組   | 有害廢棄物暫存區                               | 卓民樓          | 1樓  | 卓101     | 特殊列管機械<br>器具 | 堆高機            | 堆高機             |
| 電子工程系      | 測試實驗室                                  | 圖資大樓         | 7樓  | L704     | 其它機械         | 其它危險機械         | IPAD            |
| 列印報表 返回名   | 各類報表頁面                                 |              |     |          |              |                |                 |